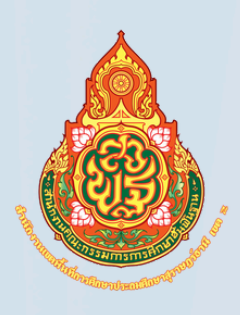

# **คู่มือการปฏิบัติงาน** การจ่ายเงิน ผ่านระบบอิเล็กทรอนิกส์ KTB Corporate Online

# ຈັດກຳໂດຍ

นางสาวธริชยา เคหะพันธุ์สกุล นักวิชาการเงินและบัญชีปฏิบัติการ กลุ่มบริหารงานการเงินและสินทรัพย์ สำนักงานเขตพื้นที่การศึกษาประถมศึกษา สุราษฎร์ธานีเขต 2

# คำนำ

กระทรวงการคลังได้กำหนดหลักเกณฑ์และวิธีปฏิบัติในการจ่ายเงินผ่านระบบอิเล็กทรอนิกส์ (KTB Corporate Online) เพื่อให้ส่วนราชการที่มีบัญชีเงินฝากธนาคารกับธนาคารกรุงไทยถือปฏิบัติ ซึ่งหลักเกณฑ์ดังกล่าวเป็นส่วนหนึ่งของโครงการ e-Payment ภาครัฐ ภายใต้แผนยุทธศาสตร์การพัฒนา โครงสร้างพื้นฐานระบบการชำระเงินแบบอิเล็กทรอนิกส์แห่งชาติ (National e-Payment Master Plan) โดยกำหนดให้ส่วนราชการถือปฏิบัติตั้งแต่วันที่ ๑ ตุลาคม ๒๕๕๙ เป็นต้นไป

กลุ่มบริหารการเงินและสินทรัพย์ สำนักงานเขตพื้นที่การศึกษาประถมศึกษาสุราษฎร์ธานี เขต ๒ ได้ดำเนินการจ่ายเงินและได้จัดทำคู่มือการปฏิบัติงาน การจ่ายเงินผ่านระบบอิเล็กทรอนิกส์ (KTB Corporate Online) เพื่อเป็นแนวทางในการปฏิบัติงานของกลุ่มบริหารงานการเงินและสินทรัพย์ จึงหวังเป็นอย่างยิ่งว่า คู่มือการปฏิบัติงานการจ่ายเงินผ่านระบบอิเล็กทรอนิกส์ (KTB Corporate Online) ฉบับนี้จะเป็นประโยชน์ แก่หน่วยงานและเป็นแนวทางในการปฏิบัติงานของเจ้าหน้าที่ได้เป็น อย่างดี

# คู่มือการปฏิบัติงาน การจ่ายเงินผ่านระบบอิเล็กทรอนิกส์ KTB Corporate Online

#### หลักการและเหตุผล

ตามที่กระทรวงการคลังได้กำหนดหลักเกณฑ์และวิธีปฏิบัติเกี่ยวกับการจ่ายเงิน การนำเงินส่งคลัง และการรับเงินผ่านระบบอิเล็กทรอนิกส์ (KTB Corporate Online) ขึ้น โดยใช้บริการผ่านระบบธนาคาร อินเทอร์เน็ต แบงค์กิ้ง (KTB Corporate Online) เพื่อผลักดันการรับจ่ายเงินระหว่างหน่วยงานภาครัฐและ ระหว่างหน่วยงานภาครัฐกับภาคเอกชนให้เป็นการรับจ่ายเงินทางอิเล็กทรอนิกส์โดยได้กำหนดหลักเกณฑ์วิธี ปฏิบัติในการรับเงินของส่วนราชการผ่านระบบอิเล็กทรอนิกส์ขึ้นสำหรับส่วนราชการที่ทำธุรกรรม กับธนาคารกรุงไทย จำกัด (มหาชน) และเพื่อปฏิบัติงานได้ถูกต้อง สำนักงานเขตพื้นที่การศึกษาประถมศึกษา สุราษฎร์ธานี เขต ๒ จึงได้จัดทำคู่มือการปฏิบัติงานในระบบ KTB Corporate Online เพื่อเป็นแนวทาง ในการปฏิบัติงานของเจ้าหน้าที่ผู้รับผิดชอบ

## วัตถุประสงค์

๑. เพื่อใช้เป็นแนวทางในการปฏิบัติงานในระบบ KTB Corporate Online ด้านการจ่ายเงิน ที่ได้ใช้งานอยู่จริงในสำนักงานเขตพื้นที่การศึกษาประถมศึกษาสุราษฎร์ธานี เขต ๒ เพื่อผู้ ปฏิบัติสามารถศึกษาและทำความเข้าใจได้ง่ายและปฏิบัติได้จริง

๒. เพื่อให้ผู้ที่เกี่ยวข้องได้ทราบถึงวิธีการและขั้นตอนในการปฏิบัติงานของ เจ้าหน้าที่ในการปฏิบัติงานในระบบ KTB Corporate Online

## ระเบียบที่เกี่ยวข้อง

การปฏิบัติงานในระบบ KTB Corporate Online ด้านการจ่ายเงิน มีแนวทางและระเบียบที่เกี่ยวข้องใน การปฏิบัติงาน ดังนี้

๑. หนังสือกระทรวงการคลัง ด่วนที่สุด ที่ กค ๐๔๐๒.๒/ว ๑๐๓ ลงวันที่ ๑ กันยายน ๒๕๕๙ เรื่องหลักเกณฑ์และวิธีปฏิบัติในการจ่ายเงิน การรับเงินและการนำเงินส่งคลังของส่วนราชการผ่านระบบ อิเล็กทรอนิกส์ (KTB Corporate Online)

๒. หนังสือกระทรวงการคลัง ด่วนที่สุด ที่ กค ๐๔๐๒.๒/ว ๑๐๙ ลงวันที่ ๙ กันยายน ๒๕๕๙ เรื่องการกำหนดตัวบุคคลผู้มีสิทธิเข้าใช้งานในระบบ KTB Corporate Online

๓. ระเบียบกระทรวงการคลัง ว่าด้วยการเบิกเงินจากคลัง การรับ การจ่ายเงิน การเก็บรักษาเงิน และการนำเงินส่งคลัง พ.ศ.๒๕๖๒

## แนวทางปฏิบัติการจ่ายเงินผ่านระบบอิเล็กทรอนิกส์ (KTB Corporate Online)

## ๑. <u>การสมัครเข้าใช้บริการระบบ KTB Corporate Online</u>

สำนักงานเขตพื้นที่การศึกษาประถมศึกษาสุราษฎร์ธานี เขต ๒ ดำเนินการทำหนังสือแจ้งความประสงค์ ขอใช้บริการนำเอกสารใบสมัครพร้อมเอกสารประกอบการสมัครนำส่งธนาคารกรุงไทย จำกัด (มหาชน) เจ้าหน้าที่ของธนาคารกรุงไทย จำกัด (มหาชน) ตรวจสอบความถูกต้องของเอกสารใบสมัครฯ เอกสารประกอบการสมัครฯ และข้อมูลไฟล์ Excel ในอุปกรณ์สื่อบันทึกข้อมูลที่สำนักงานเขตพื้นที่การศึกษา ประถมศึกษาสุราษฎร์ธานี เขต ๒ นำส่ง และธนาคารดำเนินการเปิดระบบให้บริการฯ ตามขั้นตอนต่อไป

ธนาคารกรุงไทย สำนักงานใหญ่ แจ้งรหัสเข้าใช้งานในระบบ ส่งให้ สำนักงานคณะกรรมการการศึกษา ขั้นพื้นฐาน เพื่อดำเนินการกำหนดรหัสผู้ใช้งาน หลังจากนั้น สำนักงานคณะกรรมการการศึกษาขั้นพื้นฐาน จะส่งรหัสประจำหน่วยงานประกอบด้วย (Company ID) ,User ID และ Password ให้ผู้ใช้งานในระบบ KTB Corporate Online ของสำนักงานเขตพื้นที่การศึกษาประถมศึกษาสุราษฎร์ธานี เขต ๒

## ๒. การกำหนดตัวบุคคลผู้มีสิทธิเข้าใช้งานในระบบ KTB Corporate Online

สำนักงานเขตพื้นที่การศึกษาประถมศึกษาสุราษฎร์ธานี เขต ๒ ดำเนินการจัดทำคำสั่งแต่งตั้งการกำหนด ตัวบุคคลผู้มีสิทธิเข้าใช้งานระบบ KTB Corporate Online ตามหนังสือกระทรวงการคลัง ด่วนที่สุด ที่ กค ๐๔๐๒.๒/ว๑๐๙ ลงวันที่ ๙ กันยายน ๒๕๕๙ และหนังสือกระทรวงการคลัง ด่วนที่สุด ที่ กค ๐๔๐๒.๒/ว๑๗๘ ลงวันที่ ๑๕ พฤศจิกายน ๒๕๖๐

### ผู้ใช้งานในระบบ KTB Corporate Online ด้านการจ่ายเงิน ประกอบด้วย

(๑) Company User Maker (ผู้บันทึกรายการ) ทำหน้าที่ด้านการจ่ายเงิน เป็นผู้บันทึกรายการขอโอนเงิน พร้อมทั้งตรวจสอบความถูกต้องของรายการดังกล่าว ซึ่งระบุจำนวนเงินตาม ประเภทรายการค่าใช้จ่าย ก่อนนำส่งรายการให้กับ Company User Authorizer เพื่ออนุมัติการโอนเงิน และเมื่อได้รับแจ้งการอนุมัติแล้วให้พิมพ์รายงานสรุปผลการโอนเงิน (Detail Report และ Summary Report/Transaction History) และรายการสรุปความเคลื่อนไหวทางบัญชี (e-Statement/Account Information) เพื่อใช้เป็นหลักฐานการจ่ายและหลักฐานในการตรวจสอบต่อไป

(๒) Company User Authorizer (ผู้อนุมัติรายการ) ทำหน้าที่ตรวจสอบความถูกต้อง ของข้อมูลรายการโอนเงินที่ Company User Maker ส่งให้อนุมัติการโอนเงิน ตลอดจนแจ้งผลการอนุมัติ การโอนเงินให้ Company User Maker

### ๓. การจัดทำฐานข้อมูลผู้มีสิทธิรับเงินผ่านระบบ KTB Corporate Online

สำนักงานเขตพื้นที่การศึกษาประถมศึกษาสุราษฎร์ธานี เขต ๒ แบ่งผู้มีสิทธิรับเงินเป็น ๒ กรณี ดังนี้

(๑) กรณีผู้มีสิทธิรับเงินเป็นข้าราชการ ลูกจ้าง พนักงานราชการในหน่วยงาน ให้โอนเงินเข้า บัญชีเงินฝากธนาคารที่ใช้สำหรับรับเงินเดือน ค่าจ้าง หรือค่าตอบแทน แล้วแต่กรณี หรือบัญชีเงินฝากธนาคารอื่น ของผู้มีสิทธิรับเงิน ตามที่หัวหน้าส่วนราชการผู้เบิกอนุญาตและให้จัดทำเอกสารต่อไปนี้ส่งให้หน่วยงาน

๑. แบบแจ้งข้อมูลการรับโอนเงินผ่านระบบ KTB Corporate Online

๒. สำเนาสมุดบัญชีเงินฝากธนาคาร พร้อมลงลายมือชื่อรับรองความถูกต้อง

(๒) กรณีเป็นผู้รับบำนาญ ผู้รับเบี้ยหวัด บุคลากรต่างสังกัดหรือบุคคลภายนอก เป็นบุคคล ธรรมดาหรือนิติบุคคล ให้โอนเงินเข้าบัญชีเงินฝากธนาคารที่ผู้มีสิทธิรับเงินแจ้งความประสงค์ไว้และให้จัดทำ เอกสารต่อไปนี้ส่งให้หน่วยงาน

๑. แบบแจ้งข้อมูลการรับโอนเงินผ่านระบบ KTB Corporate Online

๒. สำเนาสมุดบั้ญชีเงินฝากธนาคาร พร้อมลงลายมือชื่อรับรองความถูกต้อง

เมื่อได้รับแบบแจ้งข้อมูลการรับโอนเงินผ่านระบบ KTB Corporate Online และสำเนาสมุดบัญชีเงิน ฝากธนาคาร Company User Maker ผู้ทำหน้าที่ด้านการจ่ายเงิน มีหน้าที่ดังต่อไปนี้

๑. ตรวจสอบความถูกต้อง ครบถ้วนของเอกสาร หากพบว่าไม่ครบถ้วน ให้แจ้งกลับไปยัง ผู้มีสิทธิรับเงินดำเนินการแก้ไขให้ถูกต้อง หากเอกสารถูกต้องครบถ้วนจะระบุเลขที่ของแบบแจ้งข้อมูลการรับเงิน โอนผ่านระบบ KTB Corporate Online โดยระบุหมายเลขกำกับเรียงกันไปทุกฉบับ เพื่อประโยชน์ในการจัดทำ ทะเบียนคุมการโอนเงิน

๒. นำข้อมูลในแบบแจ้งข้อมูลการรับเงินผ่านระบบ KTB Corporate Online และสำเนาสมุด บัญชีธนาคารมาจัดทำทะเบียนคุมการโอนเงินในระบบคอมพิวเตอร์ ในรูปแบบ Excel File โดยข้อมูลที่นำมา จัดทำทะเบียนคุมการโอนเงินของผู้มีสิทธิรับเงินผ่านระบบ KTB Corporate Online ประกอบด้วย

ช่องที่ ๑ รหัสธนาคาร

ช่องที่ ๒ เลขที่บัญชีเงินฝากธนาคาร

ช่องที่ ๓ ชื่อ - สกุล ของผู้มีสิทธิรับเงิน

ช่องที่ ๔ จำนวนเงิน (ตามที่ผู้มีสิทธิรับเงินพึงจะได้)

ช่องที่ ๕ เลขประจำตัวประชาชนของผู้มีสิทธิรับเงิน

ช่องที่ ๖ e-mail address

ช่องที่ ๗ หมายเลขโทรศัพท์มือถือ

กรณีผู้มีสิทธิรับเงินที่เป็นข้าราชการ ลูกจ้าง พนักงานราชการ ที่ใช้บัญชีเงินเดือน ในการขอรับเงินโอน ให้ตรวจสอบเลขที่บัญชีธนาคารที่ขอรับโอนเงินผ่านระบบ KTB Corporate Online กับเลขที่บัญชีธนาคารในระบบฐานข้อมูลเงินเดือน

## 

ก่อนการเข้าใช้งานในระบบ KTB Corporate Online จะต้องมีการเตรียมไฟล์การจ่ายเงินซึ่งการเตรียม ไฟล์จะต้องทำผ่านโปรแกรม KTB Universal Data Entry ก่อน โดยการดาวน์โหลด โปรแกรม KTB Universal Data Entry จากเว็บไซต์กรมบัญชีกลาง <u>http://www.cgd.go.th เมนู</u> National e-Payment และติดตั้งไว้ใน เครื่องที่ใช้ปฏิบัติงานด้านการจ่ายเงิน จะปรากฏ ไอคอนด้านหน้า Desktop ให้คลิกที่ไอคอนดังตัวอย่าง เพื่อเข้าใช้งาน

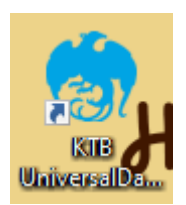

ทั้งนี้ กระบวนการสมัครเข้าใช้บริการระบบ KTB Corporate Online ทำเพียงครั้งเดียว หากไม่มี การเปลี่ยนแปลงข้อมูล โดยขั้นตอนการจ่ายเงินผ่านระบบ KTB Corporate Online จะเริ่มที่กระบวนการที่ ๕ - ๑๐ ซึ่งต้องดำเนินการให้ครบถ้วนทุกครั้งที่มีการจ่ายเงินผ่านระบบ KTB Corporate Online

#### <u>การเตรียมข้อมูลด้านการจ่ายรูปแบบ Excel File</u>

หลังจากที่เจ้าหน้าที่การเงินได้ตรวจสอบเอกสารขอเบิกเงินกับรายการขอเบิกเงินและวางเบิกในระบบ GFMIS หัวหน้าส่วนราชการอนุมัติ เรียบร้อยแล้ว จากนั้นกรมบัญชีกลางได้ตรวจสอบรายการขอเบิกอนุมัติและ ประมวลผลสั่งจ่ายโอนเงินเข้าบัญชีเงินในงบประมาณ และเงินนอกงบประมาณ (แล้วแต่กรณี) ของสำนักงานเขต พื้นที่การศึกษาประถมศึกษาสุราษฎร์ธานีเขต ๒

เจ้าหน้าที่การเงินจะต้องทำการตรวจสอบรายการขอเบิกกับเงินที่กรมบัญชีกลางโอนเข้ามาในบัญชีเงิน ของสำนักงานฯ เมื่อถูกต้องตรงกันแล้ว จึงขออนุมัติจากหัวหน้าส่วนราชการ เพื่อขออนุมัติจ่ายเงินแก่ผู้มีสิทธิรับเงิน โดยการจัดเตรียมข้อมูลการจ่ายเงินของผู้มีสิทธิรับเงินในรูปแบบ Excel File ซึ่งประกอบด้วย

ช่องที่ ๑ รหัสธนาคาร

ช่องที่ ๒ เลขที่บัญชีเงินฝากธนาคาร

ช่องที่ ๓ ชื่อ – สกุล ของผู้มีสิทธิรับเงิน

ช่องที่ ๔ จำนวนเงิน (ตามที่ผู้มีสิทธิรับเงินพึงจะได้)

- ช่องที่ ๕ เลขประจำตัวประชาชนของผู้มีสิทธิรับเงิน
- ช่องที่ ๖ e-mail address

ช่องที่ ๗ หมายเลขโทรศัพท์มือถือ

เพื่อใช้เป็นข้อมูลในการจัดทำ TEXT files ผ่าน KTB Universal Data Entry สำหรับอัพโหลดในระบบ KTB Corporate Online ซึ่งการเตรียมข้อมูลด้านการจ่ายเงินแบบ Excel File สามารถทำได้ ดังนี้

๕.๑ สร้างข้อมูลผู้รับเงิน ตามรูปแบบที่ธนาคารกรุงไทย จำกัด (มหาชน) กำหนด ดังตัวอย่าง

|    | E18                 | ▼ (= <i>f</i> <sub>X</sub> |               |                 |                   |         |                          |       |            |   |   | Τ |
|----|---------------------|----------------------------|---------------|-----------------|-------------------|---------|--------------------------|-------|------------|---|---|---|
| d  | Α                   | В                          | С             | D               | E                 | F       | G                        | Н     |            | J | K | E |
|    | 1                   | 2                          | 3             | 4               | 5                 | 6       | 7                        | 8     | 9          |   |   | 1 |
|    | Receiving Bank Code | Receiving A/C No.          | Receiver Name | Transfer Amount | Citizen ID/Tax ID | DDA Ref | Reference No./ DDA Ref 2 | Email | Mobile No. |   |   |   |
| t. |                     |                            |               |                 |                   |         |                          |       |            |   |   |   |
| ł. | 006                 | 0000000000                 | XXXXXX        | 0.00            | 000000000000      | XXXXX   | 0000                     | XXXXX | 000000000  |   |   |   |
| 1  | 006                 | 000000000                  | XXXXXX        | 0.00            | 0000000000000     | XXXXX   | 0000                     | XXXXX | 0000000000 |   |   |   |
| ί. | 006                 | 000000000                  | XXXXXX        | 0.00            | 0000000000000     | XXXX    | 0000                     | XXXXX | 000000000  |   |   |   |
| 1  | 006                 | 000000000                  | XXXXXX        | 0.00            | 0000000000000     | XXXX    | 0000                     | XXXX  | 000000000  |   |   |   |
| 1  | 006                 | 000000000                  | XXXXXX        | 0.00            | 0000000000000     | XXXX    | 0000                     | XXXX  | 000000000  |   |   |   |
| ŧ. | 006                 | 000000000                  | XXXXXX        | 0.00            | 0000000000000     | XXXX    | 0000                     | XXXX  | 000000000  |   |   |   |
| E. | 006                 | 000000000                  | XXXXXX        | 0.00            | 0000000000000     | XXXX    | 0000                     | XXXX  | 000000000  |   |   |   |
| 0  |                     |                            |               |                 |                   |         |                          |       |            |   |   |   |
| 1  |                     |                            |               |                 |                   |         |                          |       |            |   |   |   |
| 2  |                     |                            |               |                 |                   |         |                          |       |            |   |   |   |
| 3  |                     |                            |               |                 |                   |         |                          |       |            |   |   | 1 |
| 4  |                     |                            |               |                 |                   |         |                          |       |            |   |   | Т |
| 5  |                     |                            |               |                 |                   |         |                          |       |            |   |   | 1 |
| 6  |                     |                            |               |                 |                   |         |                          |       |            |   |   |   |

๕.๒ กรอกข้อมูลใน Excel File ดังนี้

- ช่องที่ ๑ Receiving Bank Code : รหัสธนาคารผู้รับเงิน (แต่ละธนาคารจะมีรหัสต่างกัน) เช่น ธนาคารกรุงไทย รหัส ๐๐๖ ธนาคารออมสิน รหัส ๐๓๐ ธนาคาร ธกส. รหัส ๐๓๔ เป็นต้น

- ช่องที่ ๒ Receiving A/C No : เลขที่บัญชีผู้รับเงิน (กรณีธนาคาร ธกส. ให้เติมเลข ๐ข้างหน้า เพื่อให้เลขบัญชีครบ ๑๖ หลัก)

- ช่องที่ ๓ Receive Name : ชื่อบัญชีผู้มีสิทธิรับเงิน
- ช่องที่ ๔ Transfer Amount : จำนวนเงินตามที่ผู้มีสิทธิรับเงินพึงจะได้
- ช่องที่ ๕ Citizen ID/Text ID : เลขบัตรประจำตัวประชาชน หรือเลขผู้เสียภาษี (ถ้ามี)
- ช่องที่ ๖ DDA Ref : ข้อมูลที่ต้องการอ้างอิง (ถ้ามี) เช่น ประเภทค่าใช้จ่าย
- ช่องที่ ๗ Reference No/DDA Ref : ข้อมูลอ้างอิงอื่นๆ (ถ้ามี) เช่น เลขที่ขอเบิก
- ช่องที่ ๘ Email : รับข้อมูลการแจ้งเตือนทาง Email (ถ้ามี)
- ช่องที่ ๙ Mobile No : เบอร์โทรศัพท์ แจ้งเตือนการโอนเงินทาง SMS (ถ้ามี)

\*\* หมายเหตุ ในทุกช่องจะต้องอยู่ในรูปแบบของ Text (ข้อความ) ยกเว้นช่อง Transfer Amount ที่อยู่ในรูปแบบของ Number (ตัวเลข) ทศนิยม ๒ ตำแหน่ง

|   | C8 👻 🥑              | Ĵx.               |                           |                 |                   |                     |                          |       |            |
|---|---------------------|-------------------|---------------------------|-----------------|-------------------|---------------------|--------------------------|-------|------------|
| 1 | А                   | В                 | С                         | D               | E                 | F                   | G                        | Н     | I          |
|   | 1                   | 2                 | 3                         | 4               | 5                 | 6                   | 7                        | 8     | 9          |
|   | Receiving Bank Code | Receiving A/C No. | Receiver Name             | Transfer Amount | Citizen ID/Tax ID | DDA Ref             | Reference No./ DDA Ref 2 | Email | Mobile No. |
|   | 006                 | 3791017322        | นางสาวลัดดา คคนัมพรปวิเวก | 1,440.00        | 3600100172333     | คชจ.เดินทางไปราชการ | P650000525               | XXXX  | 0865937153 |
| 1 |                     |                   |                           |                 |                   |                     |                          |       |            |
|   |                     |                   |                           |                 |                   |                     |                          |       |            |
| 1 |                     |                   |                           |                 |                   |                     |                          |       |            |

ตัวอย่างการกรอกข้อมูลใน Excel File

๕.๓ เมื่อเตรียมไฟล์ข้อมูล Excel File เรียบร้อยแล้วให้บันทึกชื่อไฟล์ในการนำมาใช้งานให้เข้าใจง่าย เพื่อป้องกันการสับสนในการเลือกไฟล์ (File)

### ๖. <u>การนำข้อมูลจ่ายเข้า โปรแกรม KTB Universal Data Entry</u>

หลังจากเตรียมไฟล์ข้อมูล Excel เรียบร้อยแล้ว ต้องทำการแปลงไฟล์ เพื่อใช้ในการ Upload ในเว็บไซด์ KTB Corporate Online

๖.๑ เข้าไปที่โปรแกรม KTB Universal Data Entry

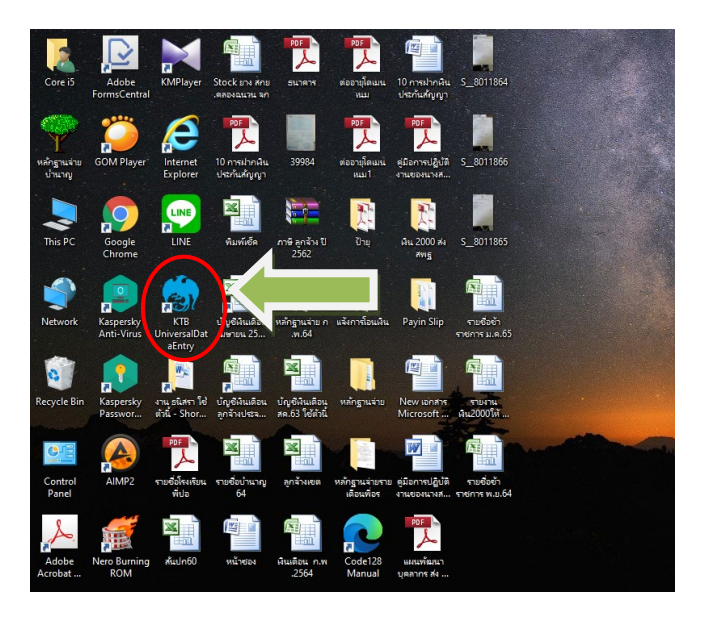

๖.๒ ปรากฏหน้าต่างขึ้นมาให้ใส่ User name และ Password ดังภาพ ใส่ User name : admin และ Password : ๙๙๙๙ จากนั้น คลิกเลือก OK

| User name |           |
|-----------|-----------|
| Password  |           |
|           |           |
| OK Cancel | User name |
| N         | Password  |

๖.๓ เมื่อเข้า Login เข้าสู่ระบบ ให้คลิกเลือกเมนู Format 📥 KTB iPay - เลือก KTB iPay Standard/Express (กรณีการโอนเงินให้กับผู้รับเงินที่ไม่ใช่บัญชีธนาคารกรุงไทย)

- เลือก KTB iPay Direct (กรณี่โอนเงินให้กับผู้รับเงินที่เป็นบัญชีธนาคารกรุงไทย)

| 🇑 Uni | versal Data Entry v.2.02.00 |         |      |   |                           |   |  |
|-------|-----------------------------|---------|------|---|---------------------------|---|--|
| File  | Format Maintenance          | Windows | Help | _ |                           | N |  |
|       | KTB iPay                    |         | •    |   | KTB iPay Standard/Express |   |  |
|       |                             |         |      |   | KTB iPay Direct           |   |  |
| 1     |                             |         |      |   |                           | / |  |
|       |                             |         |      |   |                           |   |  |
|       |                             |         |      |   |                           |   |  |
|       |                             |         |      |   |                           |   |  |
|       |                             |         |      |   |                           |   |  |
|       |                             |         |      |   |                           |   |  |
|       |                             |         |      |   |                           |   |  |
|       |                             |         |      |   |                           |   |  |
|       |                             |         |      |   |                           |   |  |
|       |                             |         |      |   |                           |   |  |
|       |                             |         |      |   |                           |   |  |

๖.๔ คลิกเลือก Select โดยระบุ

- Company เพื่อเลือกธนาคารที่เงินโอนเข้าบัญชีสำนักงาน (เงินงบประมาณ หรือ เงินนอกงบประมาณ)

- Service เลือกบริการที่ต้องการ เช่น ชำระค่าสินค้าและบริการ, เงินเดือน เป็นต้น

| จากนั้น | คลิกเลือก | OK |
|---------|-----------|----|
|         |           |    |

| n Universal Data Entry v.2.02.00 - (KTB iPay Direct)                                                                  | – 0 ×  |
|----------------------------------------------------------------------------------------------------|--------|
| 💀 File Format Extract Import Report History Maintenance Windows Help                                                  | - 5 )  |
| Company Code: Company Name: Select Service Code: Service Name: Select Effective Date: Transaction Type Change Service |        |
| Bank Account No Title Name Amount                                                                                     | Add    |
|                                                                                                    | Update |
| 😁 ດາງແນະອິດການທີ່ສາດເປັນທີ່ແຜຍປະທານ<br>Company: ໂຈ້ແປປປະທານຢ່ານຄົດເຈັນແຫ່ນ 🗸                                          | Delete |
| Service: THISSENTIER ORDERADE & Service: V OK Cancel                                                                  | Filter |
|                                                                                                    | Sort   |
|                                                                                                    | Close  |

๖.๕ คลิกเลือก Effective Date เป็นวันที่ ที่ต้องการโอนเงินเข้าบัญชีผู้รับเงิน

| Company Code:   | 002 |    |       |        | ] Co | mpa    | ny Na | me:  | เงินนอ   | งบประ  | มาณเยต    | พื้นที่การศึก | Select |          |
|-----------------|-----|----|-------|--------|------|--------|-------|------|----------|--------|-----------|---------------|--------|----------|
| Service Code:   | 14  |    |       |        | ] :  | Servio | ce Na | me:  | รายการ   | กระค่า | สินค้าและ | ะบริการ (Pur  | Select |          |
| Effective Date: |     |    |       | •      |      |        |       | Tra  | nsaction | Гуре   | Chang     | ge Service    |        |          |
|                 | •   |    | ມືຄຸເ | เายน 2 | 2567 |        | ►     |      |          |        |           |               |        |          |
|                 | a.  | ວ. | w.    | พฤ.    | ศ.   | ส.     | อา.   | t No |          |        | Title     |               | Name   | PromptPa |
|                 | 27  | 28 | 29    | 30     | 31   | 1      | 2     | I .  |          |        |           |               |        |          |
|                 | 3   | 4  | 5     | 6      | 7    | 8      | 9     | I .  |          |        |           |               |        |          |
|                 | 10  | 11 | 12    | 13     | 14   | 15     | 16    | I .  |          |        |           |               |        |          |
|                 | 1/  | 18 | 19    | 20     | 21   | 22     | 23    | I .  |          |        |           |               |        |          |
|                 | 24  | 23 | 20    | 21     | 28   | 29     | 30    | I .  |          |        |           |               |        |          |
|                 | L ' | _  | Пτο   | dav:   | 20/6 | /256   | 7 '   |      |          |        |           |               |        |          |
|                 | _   | _  | _     |        |      |        |       |      |          |        |           |               |        |          |

\*\* หมายเหตุ กรณีโอนเงินเข้าบัญชีธนาคารกรุงไทย ให้ระบุวันที่ต้องการโอนเงินเป็นวันที่ปัจจุบัน ส่วนกรณีโอนเงินเข้าบัญชีธนาคารอื่นที่ไม่ใช่ธนาคารกรุงไทยให้ Effective Date หลังวันที่ทำรายการโอนเงิน ๒ วัน นับแต่วันที่ทำการโอนเงินในระบบ KTB Corporate Online

๖.๖ คลิกเลือก Import 📥 From Excel File เพื่อแปลงไฟล์

| File       Format       Extract       Import       Report       History       Maintenance       Windows       Help         From       Excel File       From Excel File       From Excel File       Service       Servic | Universal Data En | try v.7.02.00 | - [KTB iPa | ay Direct]  |             |                  |              |        |        |  |
|----------------------------------------------------------------------------------------------------|-------------------|---------------|------------|-------------|-------------|------------------|--------------|--------|--------|--|
| From Excel File       Company Code:     001     Company Name:     เงินเบ ระมาณสำนักงานเยตพื้นที่กา       Service Code:     14     Service Name:     รายการชำระค่าสินก้าและบริการ (Pur       Effective Date:     08/03/2565     マ     Transaction Type     Change Service                                                                                                    | 🛃 File 🛛 Format   | Extract       | Import     | Report      | History     | Maintenance      | Windows      | Help   |        |  |
| Company Code:       001       Company Name: เงินเบาระมารแล่านักงานเบอพี่นเก็กา         Service Code:       14       Service Name:       รายการชำระค่าสินก้าและบริการ (Pur         Effective Date:       08/03/2565       Transaction Type       Change Service                                                                                                    |                   |               | Fro        | om Excel Fi | le          |                  |              |        |        |  |
| Service Code: 14 Service Name: รายการชำระคำสินค้าและบริการ (Pur<br>Effective Date: 08/03/2565 🐨 Transaction Type Change Service                                                                                                    | Company Code:     | 001           |            | Company N   | ame: เงินงบ | ระมาณสำนักงาน    | เขตพื้นที่กา | Salaat |        |  |
| Effective Date: 08/03/2565 Transaction Type Change Service                                                                                                    | Service Code:     | 14            |            | Service N   | ame: รายการ | ชำระค่าสินค้าและ | ขริการ (Pur  | Select |        |  |
| Rank Account No. Title Name Amount                                                                                                    | Effective Date:   | 08/03/2565    |            |             | Transaction | Type Chang       | e Service    |        |        |  |
| Bank Account No Title Name Amount                                                                                                    |                   |               |            |             |             |                  |              |        |        |  |
|                                                                                                    |                   | Bank          |            | Ассон       | ınt No      | Title            |              | Name   | Amount |  |
|                                                                                                    |                   |               |            |             |             |                  |              |        |        |  |
|                                                                                                    |                   |               |            |             |             |                  |              |        |        |  |
|                                                                                                    |                   |               |            |             |             |                  |              |        |        |  |
|                                                                                                    |                   |               |            |             |             |                  |              |        |        |  |
|                                                                                                    |                   |               |            |             |             |                  |              |        |        |  |
|                                                                                                    |                   |               |            |             |             |                  |              |        |        |  |
|                                                                                                    |                   |               |            |             |             |                  |              |        |        |  |
|                                                                                                    |                   |               |            |             |             |                  |              |        |        |  |

๖.๗ คลิ๊กเลือกไฟล์ Excel File ที่เตรียมไว้ คลิกเลือก Open

| 🧒 File Format Extract Import Report History Maintenance Windows Hel | 🔊 🧑 Open                                                           | ×     |
|---------------------------------------------------------------------|--------------------------------------------------------------------|-------|
| Company Code: 001 Company Name: เงินเงยประมาณยาพัทธานเรตฟินที่กา    | ← → ✓ ↑                                                            | •     |
| Service Code: 14 Service Name: รายการประกาสินด้าและบริการ (Pur      | Organize 👻 New folder 🛛 👔 🕐                                        | 3     |
| Effective Date: 08/03/2565                                          | This PC 1 Name Date modified Ty                                    | fype  |
| Bank Account No Title Name                                          | 3D Objects ชีวิวีริตชาล.เดินหางใปราชการ 8/3/2565 10:23 แล<br>อาการ | wine. |
|                                                                     | Desktop                                                            |       |
|                                                                     | Documents                                                          |       |
|                                                                     | 🕹 Downloads                                                        |       |
|                                                                     | h Music                                                            |       |
|                                                                     | E Pictures                                                         |       |
|                                                                     | 🚟 Videos                                                           |       |
|                                                                     | Local Disk (C:)                                                    |       |
|                                                                     | Local Disk (E:) Y <                                                | >     |
|                                                                     | File name: 525คชร.เดินหายี่ปราชการ 🗸 Excel Worksheets 🗸            |       |
|                                                                     | Open Cancel                                                        | ]     |

หน้า | ๘

๖.๘ ปรากฎหน้าจอแสดงรายการผู้รับเงิน ให้ตรวจสอบความถูกต้องของรายการก่อนทำการแปลง ไฟล์ข้อมูล ถ้าพบข้อผิดพลาดต้องกลับไปแก้ไขข้อมูล ในไฟล์ Excel ก่อนแล้วจึงทำการ Import รายการเข้ามาใหม่

| 🌧 ເ | Universa                     | al Data En                       | try v.2.02.00           | - (KTB i | Pay Direct]            |                                          |                                                   |                                             |                 |          |  |
|-----|------------------------------|----------------------------------|-------------------------|----------|------------------------|------------------------------------------|---------------------------------------------------|---------------------------------------------|-----------------|----------|--|
| 1   | File                         | Format                           | Extract                 | Impor    | t Report               | History                                  | Maintenance                                       | Windows                                     | Help            |          |  |
|     | Compar<br>Servic<br>Effectiv | ny Code:<br>ce Code:<br>ve Date: | 001<br>14<br>08/03/2565 |          | Company N<br>Service N | ame: เงินงบ<br>ame: รายกา<br>Transactior | ประมาณสำนักงาน<br>รชำระค่าสินค้าแล<br>า Type Chan | แขตพื้นที่กา·<br>ะบริการ (Pur<br>ge Service | Select          |          |  |
| Γ   |                              |                                  | Bank                    |          | Accou                  | unt No                                   | Title                                             |                                             | Name            | Amount   |  |
| •   | บ                            | เมจ.ธนาคา                        | รกรุงไทย                | 3        | 791017322              |                                          |                                                   | นางสาวลัดด                                  | า คคนัมพรปวิเวก | 1,440.00 |  |
|     |                              |                                  |                         |          |                        |                                          |                                                   |                                             |                 |          |  |

๖.๙ คลิกเลือก Report 📫 iPay Report เพื่อ Print รายงาน เก็บไว้เป็นหลักฐานในการตรวจสอบ หลังจากนั้นปิดหน้าต่างรายงาน ต

| ile Fo        | ormat Ext                                                                                    | ract Im                                                                                                    | ort                                                                                                    | Rep                                                           | iPay                                                                                                    | Histon<br>Report                                                                                                    | y I                                                                                                    | Mainte                                                                                                    | nance                                                                                                    | Win                                                                        | dows                                                                                    | He                                 | lp                           |                                                                                                    |                                                               |                                                                                                    |                      |                                                                 |
|---------------|----------------------------------------------------------------------------------------------|----------------------------------------------------------------------------------------------------|----------------------------------------------------------------------------------------------------|---------------------------------------------------------------|----------------------------------------------------------------------------------------------------|----------------------------------------------------------------------------------------------------|----------------------------------------------------------------------------------------------------|----------------------------------------------------------------------------------------------------|----------------------------------------------------------------------------------------------------|----------------------------------------------------------------------------|-----------------------------------------------------------------------------------------|------------------------------------|------------------------------|----------------------------------------------------------------------------------------------------|---------------------------------------------------------------|----------------------------------------------------------------------------------------------------|----------------------|-----------------------------------------------------------------|
| mpany C       | lode: 001                                                                                    |                                                                                                    |                                                                                                    | Compa                                                         | any Nar                                                                                                    | ne: ស៊                                                                                                    | นงบป                                                                                                    | ระมาณ                                                                                                    | ใานักงาร                                                                                                    | แขตพึ่                                                                     | แท็กา                                                                                   | Se                                 | elect                        |                                                                                                    |                                                               |                                                                                                    |                      |                                                                 |
| Service C     | ode: 14                                                                                      |                                                                                                    |                                                                                                    | Serv                                                          | ice Nar                                                                                                    | me: รา                                                                                                    | ยการ                                                                                                    | ขำระค่า                                                                                                    | สินค้าเห                                                                                                    | ะบริกา                                                                     | s (Pur                                                                                  |                                    | JICOL                        |                                                                                                    |                                                               |                                                                                                    |                      |                                                                 |
| ffective D    | Date: 08/03                                                                                  | /2565 📃                                                                                                    | -                                                                                                    |                                                               |                                                                                                    | Transa                                                                                                    | iction                                                                                                    | Туре                                                                                                    | Char                                                                                                    | ge Ser                                                                     | vice                                                                                    |                                    |                              |                                                                                                    |                                                               |                                                                                                    |                      |                                                                 |
|               | Bank                                                                                         |                                                                                                    |                                                                                                    | -                                                             | Accoun                                                                                                    | t No                                                                                                    | _                                                                                                    |                                                                                                    | Title                                                                                                    | -                                                                          |                                                                                         | Name                               | •                            |                                                                                                    |                                                               | Amount                                                                                                    |                      |                                                                 |
| บมจ.:         | ธนาคารกรุงไ                                                                                  | ทย                                                                                                    | 379                                                                                                    | 10173                                                         | 22                                                                                                    |                                                                                                    |                                                                                                    |                                                                                                    |                                                                                                    | นาง                                                                        | สาวลัดด                                                                                 | า คคน่                             | เ้มพรป                       | วิเวก                                                                                                 |                                                               | 1,4                                                                                                    | 40.00                |                                                                 |
| ort           |                                                                                              | <ul> <li>m m v</li> <li>รนาคารกรุงไป</li> </ul>                                                                                                    | 18                                                                                                    |                                                               |                                                                                                    | _                                                                                                    | _                                                                                                    |                                                                                                    |                                                                                                    |                                                                            |                                                                                         |                                    | 12/2022                      | Drint T                                                                                               | ime : 10:                                                     | 20.17                                                                                                    |                      |                                                                 |
|               | Customer Is                                                                                  | NG THAIBANK P                                                                                                    |                                                                                                    | MPANY                                                         | LIMITED                                                                                                    |                                                                                                    | l<br>National Annual Annual Annual Annual Annual Annual Annual Annual Annual Annual Annual Annual Annual Annual Annua | CTB iPay                                                                                                    | Report                                                                                                    | woścaj P                                                                   | Print Dat                                                                               | nk/Bron                            | ch / Acco                    | unt 004                                                                                               | 0907/907                                                      | 6067782                                                                                                    | หน้า                 | 1                                                               |
|               | Customer Io<br>Service Type<br>Effective Da                                                  | NGTHAIBANKP<br>: 001<br>: 14 รายกา<br>e: 08/03/2565                                                                                                    | UBLICC(<br>Cu<br>รช่าระค่าไ                                                                             | oMPANY<br>istomer<br>ในค้าและ                                 | LIMITED<br>Name :<br>บริการ (Pu                                                                                                    | ເຈີນຈນປຈະນາ<br>irchase &                                                                                                    | เณส่านักง                                                                                                    | CTB iPay<br>เานเขตพื้นที่                                                                                                    | Report<br>การศึกษาสุร                                                                                                    | ษฎร์ธาร์ S<br>Ty                                                           | Print Dat<br>ending Ba<br>rpe : Cre                                                     | nk/Bran<br>edit                    | ch/Acco                      | unt 006/                                                                                              | 0807/807                                                      | 6067782                                                                                                    | หน้า                 | 1                                                               |
|               | Customer Ic<br>Service Type<br>Effective Da<br>Item Recievin<br>Bank                         | NG THAI BANK P<br>: 001<br>: 14 shunn<br>xe: 08/03/2565<br>g Receivein<br>A/C No.<br>3791017322                                                                                                    | UBLICCC<br>Cu<br>รช่าระค่าใ<br>J                                                                        | ompany<br>istomer<br>ในค้าและ<br>งสาวลักศ                     | Name:<br>Name:<br>บริการ(Pu<br>Reco<br>Na                                                                                                    | ເຈັນຈນປຈະນາ<br>irchase &<br>eiver<br>ime<br>ເປລີເວກ                                                                                                    | เณสำนักง                                                                                                    | <b>CTB iPay</b><br>เานเขตพื้นที่<br>Refen<br>No<br>P65000                                                                                                    | Report<br>การศึกษาสุร<br>ence Cit<br>ว.<br>0525 36                                                                                                    | ษฏร์ธา1 S<br>Ty<br>izen ID/1<br>0100172                                    | Print Dat<br>ending Ba<br>rpe : Cre<br>Tax ID                                           | nk/Bran<br>edit<br>DDA<br>จ.เดินทา | ich/Acco<br>Ref.<br>งไปราชก  | unt 006/<br>SM:<br>1 086593                                                                           | 0807/807<br>5<br>7153 xx0                                     | 6067782<br>Email                                                                                                  | หน้า                 | 1<br>Tran Amoun<br>1,440.00<br>1,440.00                         |
|               | Customer Ice<br>Service Typ<br>Effective Da<br>Item Reclevi<br>Bank<br>1 006<br>Grand Total  | NG THAI BANK P<br>: 001<br>:: 14 • ามกา<br>:e: 08/03/2565<br>g Receivein<br>A/C No.<br>3791017322                                                                                                    | UBLICCC<br>Co<br>ราช้าระค่าเ<br>ว<br>ว                                                                  | ompany<br>istomer<br>ในค้าและ<br>งสาวลักศ                     | LIMITED<br>Name :<br>มริการ (Pu<br>Reco<br>Na                                                                                                    | เงินงบประมา<br>irchase &<br>eiver<br>me<br>ยปริวท                                                                                                    | เณสำนักง                                                                                                    | <b>CTB iPay</b><br>เวนเขตทั้นที่<br>Refer<br>No<br>P65000                                                                                                    | Report<br>การศึกษาสุร<br>ence Cit<br>5.<br>0525 364<br>End of Repo                                                                                                    | ນຄູລ໌ຣາໂ Si<br>Tາ<br>izen ID/1<br>0100172<br>t                             | Print Dat<br>ending Ba<br>rpe : Cre<br>้ax ID<br>333 คช                                 | e dit<br>DDA<br>จ.เดินทา           | ich/Acco<br>Ref.<br>งไปราชกา | sm:<br>sm:<br>n 086593                                                                                | 0807/807                                                      | 6067782                                                                                                    | ий <sup>,</sup>      | 1<br>Tran Amoun<br>1,440.0<br>1,440.0                           |
| 2.0           | Customer IC<br>Service Typ<br>Effective Da<br>Item Recievi<br>Bank<br>1 006<br>Grand Total   | NG THAT BANK P<br>: 001<br>: 14 11001<br><u>e</u> 08/03/2565<br><u>9 Receivem</u><br><u>A/C No.</u><br>3791017322                                                                                                    | UBLIC C(<br>Ct<br>ອນີ້າຈະຄຳໄ<br>ງ<br>ມ                                                                  | ompany<br>Istomer<br>เนค้าและ                                 | LIMITED<br>Name :<br>มรีการ (Pu<br>Reco<br>Na<br>ก คณไม่เหร                                                                                                    | ເຈັນຈນປສະມາ<br>irchase &<br>elver<br>me<br>ເປີຈິເວກ                                                                                                    | เณสำนักง                                                                                                    | <b>CTB iPay</b><br>เวนเขตพันท์<br>Refer<br>No<br>P65000                                                                                                    | Report<br>การศึกษาสุร<br>ence Cit<br>0.<br>0525 360<br>End of Repo                                                                                                    | ២ពូទ័តាi Si<br>Ti<br>izen ID/1<br>0100172<br>t                             | Print Dat<br>ending Ba<br>rpe : Cre<br>Tax ID<br>333 คช                                 | e: 08/0<br>nk/Bran<br>edit<br>DDA  | ich/Acco<br>Ref.             | SM:<br>3 0865593                                                                                      | 0807/807                                                      | Email                                                                                                    | нй <sup>,</sup>      | 1<br>Tran Amoun<br>1,440.0<br>1,440.0                           |
| BiPay Report  | Customer Le<br>Service Type<br>Effective Da<br>Tem Reclevi<br>Bank<br>1 006<br>Grand Total   | NG THAI BANK P<br>: 001<br>: 14 - 11011<br>te: 08/03/2565<br>g<br>Receivein<br>A/C No.<br>3791017322<br>M M M                                                                                                    | UBLIC CC<br>Cc<br>มา<br>มา<br>มา                                                                        | INPANY<br>Istomer<br>ในค้าและ                                 | LIMITED<br>Name :<br>มริการ (Pu<br>Reo<br>Na<br>ก คคเมิมหา                                                                                                    | ເຈັນວນປອະນາ<br>rrchase &<br>inver<br>me<br>ແປຈີຄວກ                                                                                                    | <br>เณสำนักง                                                                                                    | <b>CTB iPay</b><br>าานเขตทันที<br>Refen<br>No<br>P65000                                                                                                    | Report<br>การศึกษาสร<br>ence Cit<br>5.<br>0525 364<br>End of Repo                                                                                                    | ษฏร์ธาร์ S<br>T<br>izen ID/1<br>0100172<br>t                               | Print Dat<br>ending Ba<br>rpe : Cre<br>Tax ID                                           | e: os/c<br>nk/Bran<br>edit<br>DDA  | system<br>Ref.<br>งไปราชก    | sm:<br>sm:<br>n 086593                                                                                | 0807/807                                                      | 6067782                                                                                                    | мŭъ<br>              | 1<br>Tran Amoun<br>1,440.0<br>1,440.0                           |
| BiPay Report  | Customer Ic<br>Service Type<br>Effective Da<br>Item Recievit<br>Bank<br>1 006<br>Grand Total | на тна транк р<br>: 001<br>: 14 тирл<br>ке 08/03/2565<br>g Receiven<br>A/C No.<br>3791017322                                                                                                    | ບBLIC CC<br>Cc<br>ງ<br>ງ<br>หา                                                                          | MPANY<br>istomer<br>เนค้าและ                                  | LIMITED<br>Name :<br>มริการ (Pu<br>Reco<br>Na<br>ก คณัมหร                                                                                                    | ເວັນວນປາກມາ<br>irchase &<br>aiver<br>me<br>ກປິຈິເວກ                                                                                                    | <br>                                                                                                    | <b>CTB iPay</b><br>านเขตทันที<br><b>Refer</b><br>No<br>P65000                                                                                                    | Report<br>การศึกษาสร<br>ence Cil<br>5.<br>0525 360<br>End of Repo                                                                                                    | ນກູອໍຣາາ Si<br>Tາ<br>izen ID/1<br>00100172                                 | Print Dat<br>anding Ba<br>rpe : Cre<br>ax ID<br>333 Ati                                 | nk/Bran<br>edit<br>DDA<br>จ.เดินทา | ch/Acco<br>Ref.              | SM:<br>086593                                                                                         | s                                                             | Email                                                                                                    |                      | 1<br>Tran Amoun<br>1,440.00<br>1,440.00                         |
| 8 iPay Report | Customer Ic<br>Service Type<br>Effective Da<br>Item Recievi<br>Bank<br>1 006<br>Grand Total  | NGTHAIBANKP<br>: 001<br>: 14 112<br>9 Received<br>9 Received<br>3791017322<br>19 80 86                                                                                                    | บยเวอร์                                                                                                 | MPANY<br>Istomer<br>งสาวอัติส<br>OMPAN'<br>ustome             | LIMITED<br>Name : Luints (Pi<br>Reco<br>Na<br>การคณัมหา<br>การคณัมหา<br>r Name :<br>เมริการ (P                                                                                                    | دة بين بالعمالية<br>العام المالية<br>العام المالية<br>العام المالية<br>العام المالية<br>العام المالية<br>العام المالية<br>العام المالية<br>المالية<br>الماليماليمالية<br>الماليمالية<br>الماليماليماليماليماليماليماليماليماليما                                                                                                    | HP La<br>Ready                                                                                                    | <b>Refer</b><br>No. 1995<br>Refsolution<br>Refsolution | Report CII                                                                                                    | עניפויזי (אין אין אין אין אין אין אין אין אין אין                          | Print Dat<br>anding Ba<br>ax ID<br>3333 est                                             | eeties                             | <pre>X Jurnun</pre>          | Print T Imm           Print T Imm                                                                     | <pre>s: 10:30:1 </pre>                                        | 7         wif                                                                                                    | หน้า                 | 1<br>Tran Amoun<br>1,440.0<br>1,440.0                           |
| B iPay Report | Customer Ic<br>Service Type<br>Effective Da<br>Item Recievin<br>Bank<br>1 006<br>Grand Total | NG THAI BANK P<br>: 001<br>: 14 тирл<br>ке 08/03/2565<br>g Received<br>A/C No.<br>3791017322<br>ING THAI BANK<br>d: 001<br>re: 14 тирл<br>ING THAI BANK<br>d: 001<br>re: 14 тирл<br>Received<br>ING THAI BANK                                                                                                    | UBLIC CC<br>CC<br>ราม้าระคัป<br>g<br>หา<br>หา<br>PUBLIC C<br>C<br>C<br>C<br>C<br>C<br>C<br>5<br>5<br>19 | MPANY<br>Istomer<br>งสาวอักส<br>OMPAN'<br>ustome              | LIMITED<br>Name :<br>มริการ (Pt<br>Recc<br>Na<br>Recc<br>Na<br>Na<br>Name :<br>เปรีย<br>หา<br>Same :<br>เปรีย<br>หา<br>Same :<br>Rec<br>Rec<br>Rec<br>Rec<br>Recc<br>Recc<br>Recc<br>Recc<br>Same :<br>(Pt<br>Same )<br>(Pt<br>Same )<br>(Pt<br>)<br>(Pt<br>Same )<br>(Pt<br>)<br>(Pt<br>Same )<br>(Pt<br>)<br>(Pt<br>)<br>(Pt<br>)<br>(Pt<br>)<br>( | เงินชมประเทศ<br>Inchase & I<br>Inchase & Inchase & I<br>Inchase & Inchase & Inchase & I<br>Inchase & Inchase & I<br>Inchase & Inchase & I<br>Inchase & Inchase & Inchase & Inchase & I<br>Inchase & Inchase & Inchase & Inchase & Inchase & I<br>Inchase & Inchase & Inchas                                                                                                    | HP La<br>Ready<br>USB00                                                                                               | CTB IPay<br>Refer<br>P65000                                                                                                    | Report - Institution of the second second s | איז איז (איז איז איז איז איז איז איז איז איז איז                           | Print Dat<br>anding Ba<br>ax ID<br>333 est                                              | erties                             | Ref.<br>31Usren<br>Jouni     | Print 1         006/           SML         0           Print Time         0           SMS         SMS | S<br>S<br>7153 xxxx<br>*: 10:30:1<br>*: 10:30:1<br>77/8076067 | 7         will           782         Email                                                                        | ານນັກ<br>ກ 1<br>Tran | 1<br>Tran Amoun<br>1,440.0<br>1,440.0                           |
| BiPay Report  | Customer Ic<br>Service Type<br>Effective Da<br>Item Recievit<br>Bank<br>1 006<br>Grand Total | Image: Second Second | บยมาย                                                                                                   | onpany<br>stomer<br>งสาวลักส<br>oonpany<br>ustome<br>สินค้าแล | LIMITED<br>Name :<br>เปรียกร (Pc<br>Received<br>n กองมีมหา<br>r Name :<br>เปรียกร (P<br>r Name :<br>เปรียกร (P<br>r Name :<br>Received<br>N<br>n กองมีมหา                                                                                                    | เงินงบประมา<br>Alver<br>me<br>Print<br>Print<br>Print<br>Print<br>Print<br>Comment<br>Gene<br>Print<br>Print<br>Print<br>Comment<br>Gene<br>Print<br>Print<br>Print<br>Print<br>Comment<br>Statu:<br>Statu: | HP La<br>Ready<br>HP Las<br>USB00<br>a<br>from:<br>ison                                                               | erelet Profess                                                                                                    | Report CII                                                                                                    | tugini S.<br>Ti<br>Izen ID/1<br>0100172<br>t<br>t<br>Copies<br>Number<br>1 | Print Dat<br>in print Dat<br>ax ID<br>333 mt/<br>333 mt/<br>Print<br>4 copies:<br>2 3 3 | eeties to file                     | Kef.<br>Ref.<br>slubrum      | Print Time           Print Time           006/08C           SMS                                       | s<br>7153 xxxx<br>10:30:1<br>7/8076667<br>3 xxxx              | 7         ١١٤²           7         ١١٤²           7         ٢٤²           7         ٢٤²           Email         ٢ | ານນີ້                | 1<br>Tran Amoun<br>1,440.00<br>1,440.00<br>1,440.00<br>1,440.00 |

๖.๑๐ ทำการแปลงไฟล์ สำหรับ Upload ในระบบ KTB Corporate Online

โดยเลือก Extract จะปรากฏหน้าจอ ให้ระบุ File name พร้อมกับเลือกประเภทของ File ให้ระบุเป็น Text files และคลิกเลือก Save

| File Forma                                                                                                    |                                                                                                    |                                                                                                    |                                                                                                    |                                                      |                   |                         |
|----------------------------------------------------------------------------------------------------|----------------------------------------------------------------------------------------------------|----------------------------------------------------------------------------------------------------|----------------------------------------------------------------------------------------------------|------------------------------------------------------|-------------------|-------------------------|
|                                                                                                    | Extract Imp                                                                                                    | port Report History                                                                                                    | / Maintenance                                                                                                    | Windows Help                                         |                   |                         |
| Company Code:                                                                                                    | 001                                                                                                    | Conpany Name: 🗔                                                                                                    | นงบประมาณสำนักงาน                                                                                                    | เขตพื้นที่กาง                                        |                   |                         |
| Service Code:                                                                                                    | 14                                                                                                    | Service Name: 51                                                                                                    | ยการชำระด่าสินด้าและ                                                                                                    | Select<br>บริการ (Pur                                |                   |                         |
| Effective Date:                                                                                                    | 08/03/2565                                                                                                    | Transa                                                                                                    | ction Type Chang                                                                                                    | e Service                                            |                   |                         |
|                                                                                                    |                                                                                                    |                                                                                                    |                                                                                                    |                                                      |                   |                         |
|                                                                                                    | Bank                                                                                                    | Account No                                                                                                    | Title                                                                                                    | Name                                                 | Amou              | nt                      |
| UN 0. 576 191                                                                                                    | 131134 6110                                                                                                    | 3731017322                                                                                                    |                                                                                                    | 16 IG N I 3 N VI VI I VI VI 16 N VI T                | 20 45 411         | ,440.00                 |
| sal Data Entry v.2.02.00 - [W<br>Format Extract In<br>my Code: 001<br>Code: 114<br>Dise Code: 114<br>Bank<br>Bank<br>Bank<br>UND SINTENSING INU | TB #Pay Direct]<br>port Report History<br>Company Name: Service Name: Service Name: Service Name: Transaction<br>Transaction<br>Account No<br>3721017322 | Maintenance Windows Help<br>ประมาณส่วนักงานเปลาหันก็กา<br>รางค่าสิ่งกันเลยบริการ (Pur<br>Type Change Service<br>TBe Name<br>เปลาสาวอิตยา คากนี้แพรป | Save As  Save As  Save As  Save As  Crganize  New folder  Desktop  Downloads  Music  Pictures Videos  Local Disk (C:)  File name: S25me Save as type: TEXT fi  Hide Folders | 55 > 8£m.65 ↓<br>Name<br>usłumłukrony.<br>es (*.txt) | ی Search 8 ۵.я.65 | ×<br>P<br>Date modified |
| ්ට.ගග Pfରිf<br>niversal Data Entry v<br>File Format E                                                                                           | ר OK<br>2.02.00 - [KTB iPay Di<br>xtract Import Re                                                                                                    | rect]<br>sport History Maintenar                                                                                                    | ice Windows Help                                                                                                    |                                                      |                   |                         |
| Company Code: 001<br>Service Code: 14<br>Effective Date: 08/0                                                                                   | Comp<br>Ser<br>03/2565                                                                                                    | aany Name: เงินงบประมาณสำนั<br>vice Name: รายการชำระคำสินง<br>Transaction Type (                                                                    | กงานเขตพื่นที่กา·<br>ว้าและบริการ (Pur<br>Jhange Service                                                                                                    | ct                                                   |                   |                         |
|                                                                                                    |                                                                                                    |                                                                                                    |                                                                                                    |                                                      |                   |                         |
| Ban<br>บมจ.ธนาคารกรูง                                                                                                    | k<br>ไทย 3791017                                                                                                    | Account No Title                                                                                                    | Name<br>นางสาวลัดดา คคนัม                                                                                                    | Amount<br>พรปวิเวก 1,440.                            | 00                |                         |

๖.๑๒ คลิก OK เสร็จขั้นตอนการแปลง Text files

| 1 | File                          | Format                        | Extract           | mport | t Report                 | History                                    | Maintenance                                        | Windows                                 | Help            |                         |                      |   |
|---|-------------------------------|-------------------------------|-------------------|-------|--------------------------|--------------------------------------------|----------------------------------------------------|-----------------------------------------|-----------------|-------------------------|----------------------|---|
|   | Compan<br>Service<br>Effectiv | y Code:<br>e Code:<br>e Date: | 001 14 08/03/2565 |       | Company Na<br>Service Na | ame: เงินงบบ<br>ame: รายการ<br>Transaction | ไระมาณสำนักงานเ<br>ช่าระค่าสินค้าและ<br>Type Chang | ขตพื้นที่กา<br>บริการ (Pur<br>e Service | Select          |                         |                      |   |
| Г |                               |                               | Bank              |       | Accou                    | int No                                     | Title                                              |                                         | Name            | Amount                  |                      |   |
|   | บเ                            | มจ.ธนาคา                      | รกรุงไทย          | 37    | 791017322                |                                            |                                                    | นางสาวลัดดา                             | า คคนัมพรปวิเวก | 1,440.00                |                      |   |
|   |                               |                               |                   |       |                          |                                            |                                                    |                                         |                 | Extract File  Extract F | ile Success!!!<br>OK | × |

ทั้งนี้ หากมีการจ่ายเงินให้กับผู้รับเงินที่เป็นธนาคารกรุงไทยและธนาคารอื่นๆ ให้ทำไฟล์ข้อมูล ๒ ไฟล์ คือ ไฟล์ที่จ่ายผ่านธนาคารกรุงไทย ๑ ไฟล์ และข้อมูลการจ่ายเงินให้ผู้รับเงินธนาคารอื่นนอกจากธนาคารกรุงไทย อีก ๑ ไฟล์

| 20/6/2567 9:22 | Text Document                                                                          | 1 KB                                                                                                    |
|----------------|----------------------------------------------------------------------------------------|----------------------------------------------------------------------------------------------------|
| 20/6/2567 9:23 | Text Document                                                                          | 2 KB                                                                                                    |
| 20/6/2567 9:25 | Text Document                                                                          | 5 KB                                                                                                    |
| 20/6/2567 9:27 | Text Document                                                                          | 1 KB                                                                                                    |
| 20/6/2567 9:26 | Text Document                                                                          | 1 KB                                                                                                    |
|                | 20/6/2567 9:22<br>20/6/2567 9:23<br>20/6/2567 9:25<br>20/6/2567 9:27<br>20/6/2567 9:26 | 20/6/2567 9:22       Text Document         20/6/2567 9:23       Text Document         20/6/2567 9:25       Text Document         20/6/2567 9:27       Text Document         20/6/2567 9:26       Text Document |

#### ๗. <u>เข้าใช้งานในระบบ KTB Corporate Online</u>

หลังจากที่เจ้าหน้าที่การเงินได้เตรียมไฟล์ข้อมูลและการแปลงไฟล์ Text เรียบร้อยแล้ว จะต้องนำไฟล์ Text ที่แปลงเรียบร้อยแล้ว Upload ในเว็ปไซต์ของธนาคารกรุงไทย ตามขั้นตอนดังนี้

๗.๑ Maker เข้าเว็บไซต์ <u>https://www.ktb.co.th</u> คลิกเลือก Krungthai Corporate (รูปแบบใหม่)

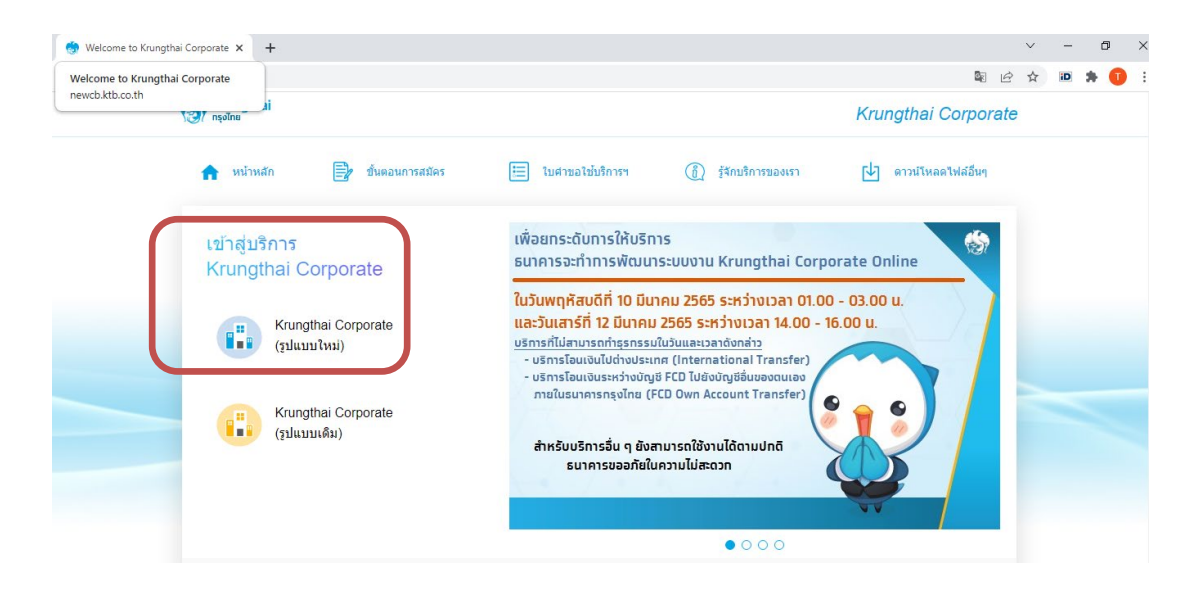

๗.๒ ใส่รหัส Company ID, User ID, Password แล้วคลิกเลือก Login

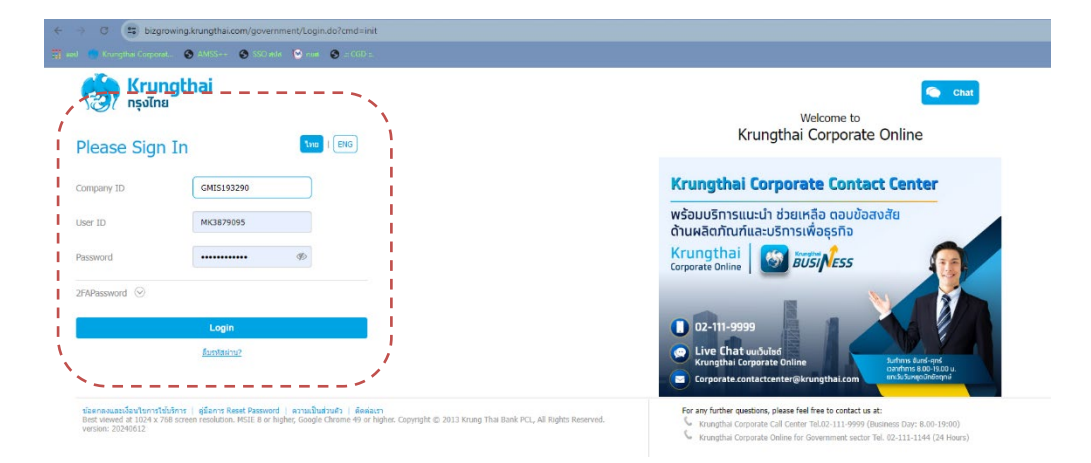

๗.๓ เข้าสู่หน้าจอใช้งาน คลิกเลือกตาราง ๙ ช่อง

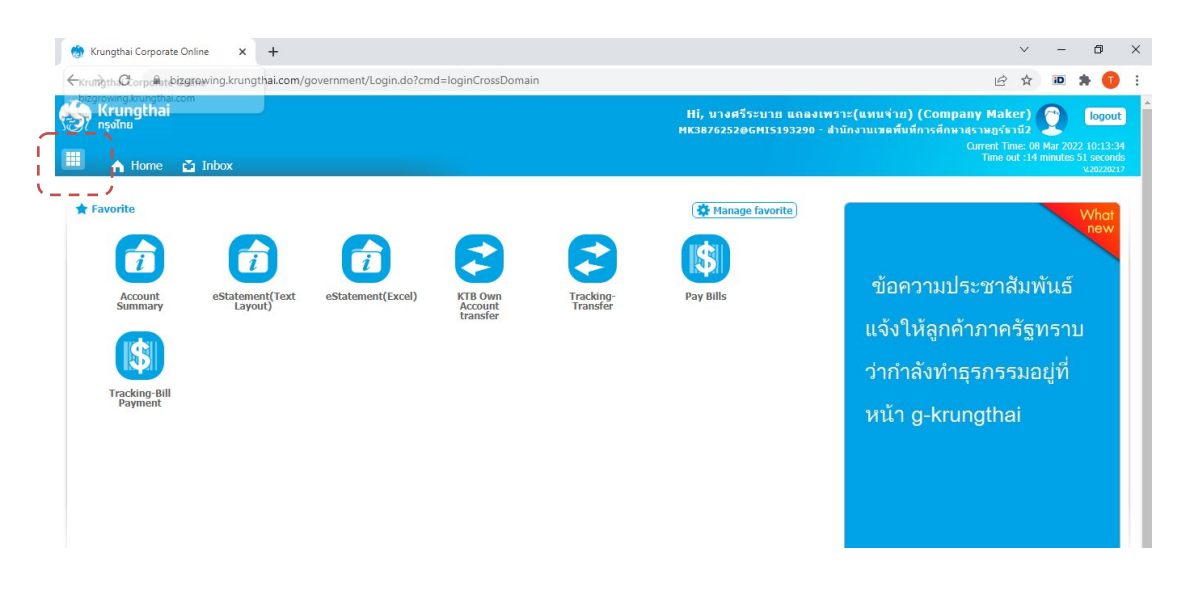

## ๗.๔ คลิกที่ลูกศรเพื่อไปหน้าถัดไป

|                            | rangala.com/governmeng.cogm.aoi.cma=iogr | ncrossboman              |                                                              | E A                                                           | ···· er 😈 |
|----------------------------|------------------------------------------|--------------------------|--------------------------------------------------------------|---------------------------------------------------------------|-----------|
| ເຈົ້າ Krungthai<br>ກຣຸงໄກຍ |                                          |                          | Hi, นางศรีระบาย แถลงเพราะ(เ<br>MK3876252@GMI5193290 - สำนักง | เทนจ่าย) (Company Maker)<br>เนเซดพื้นที่การศึกษาสุราษฎร์ธานี2 | C logout  |
| Menu                       |                                          |                          |                                                              |                                                               | ×         |
| * Favorite                 | Account Information                      | Slobal Fund Transfer     | (§) Bill Payment                                             | S Receivable                                                  |           |
|                            | Account Summary                          | KTB Own Account transfer | Pay Bills                                                    | Online                                                        |           |
|                            | eStatement(Text Layout)                  | Tracking-Transfer        | Tracking-Bill Payment                                        | Download                                                      |           |
|                            | eStatement(Excel)                        |                          |                                                              |                                                               | <u> </u>  |
|                            |                                          |                          |                                                              |                                                               |           |
|                            |                                          |                          |                                                              |                                                               | V         |

๗.๕ คลิกเลือก Government Upload เลือก Upload

| <ul><li>จากรุงไทย</li></ul> | 10 101            |                     | Hi, นางศรีระบาย แถลงเพราะ(แ<br>MK3876252@GMI5193290 - สำนักงาน | ทนจ่าย) (Company Maker) 🔮<br>แขคพื้นที่การศึกษาสุราษฎร์ธานี2 🔮 | logout |
|-----------------------------|-------------------|---------------------|----------------------------------------------------------------|----------------------------------------------------------------|--------|
| Menu                        |                   |                     | 2                                                              |                                                                | ×      |
| * Favorite                  | 👌 Download        | GFMIS               | 🛃 Government Upload                                            | 🕑 Upload                                                       |        |
|                             | Download          | Pay In              | • Upload                                                       | Upload                                                         |        |
|                             |                   | Transaction History | Upload Status Inquiry                                          | Upload Status Inquiry                                          |        |
|                             |                   | Tracking-GFMIS      | Upload History                                                 | Upload History                                                 |        |
|                             | <                 | Budget Refund       |                                                                |                                                                | >      |
| ๗.๖ คลิกเสี                 | ลือก Service name | 2                   |                                                                |                                                                |        |

- เลือก KTB iPay Direct on กรณีจ่ายเงินให้กับผู้รับเงินที่ใช้บัญชีธนาคารกรุงไทย
 - เลือก KTB iPay Standard on กรณีจ่ายเงินให้กับผู้รับเงินที่ใช้บัญชีธนาคารอื่นๆ ที่ไม่ใช่

ธนาคารกรุงไทย

| 🦃 nşəīna<br>Ⅲ 🔥 Home 🛆 Inbox                                                                                                    | Hi, นางศรีระบาย แถลงเพราะ(แทนข่าย) (Company Maker) 🥸 โogout<br>พหวย76252@GHI5193290 - สำนักงานเลดพันทึการศึกษาสุราษฎร์ธามี2 🖉 โogout<br>Current Time: 08 Mar 2022 10:18:07<br>Time out :14 minut: 39 asconds<br>2420201 |
|----------------------------------------------------------------------------------------------------|----------------------------------------------------------------------------------------------------|
| Krungthai Corporate Online : Upload > Upload<br>Please specify searching criteria :                                                                                                    | 0                                                                                                    |
| Date     08-03-2022     To     08-03-2022       Service Name     KTB     Pay Direct 0.2     ▼       KTB     Pay Direct 0.2     KTB     Pay Direct 0.3       KTB     Pay Direct 0.3     KTB       KTB     Pay Standard 0.3     KTB | Upload Ref#                                                                                                    |

๗.๗ คลิก Browse เลือกข้อมูลที่เป็นText file (ข้อมูลที่แปลงในโปรแกรม KTB Universal Data Entry)

| 🦃 Krungthai<br>กรุงไทย                                            |                                                                  | Hi, นางศรีระบาย แถลงเพราะ(แทนจำ<br>MK3876252@GMI5193290 - สำนักงานเวลท์             | ย) (Company Maker) 🔶 logout<br>ในที่การศึกษาสุราษฎร์ธานี2 |
|-------------------------------------------------------------------|------------------------------------------------------------------|-------------------------------------------------------------------------------------|-----------------------------------------------------------|
| 🔳 🄥 Home 🎽 Inbox                                                  |                                                                  |                                                                                     | Time out :13 minutes 38 seconds<br>v.20220217             |
| Krungthai Corporate Online : <b>Uplo</b> a                        | ad > Upload                                                      |                                                                                     | 0                                                         |
| Please specify searching criteria                                 | a :                                                              |                                                                                     |                                                           |
| Date                                                              | 08-03-2022 To 08-03-2022                                         | Upload Ref#                                                                         |                                                           |
| Service Name                                                      | KTB iPay Direct 03                                               | File Name Browse                                                                    |                                                           |
|                                                                   | © Open<br>← → → ↑ □ ≪ Ω.e.65 > 8.Ω.e.65<br>Organize → New folder | × ک<br>Search 8 வ. #.65 ک<br>الت ب ال ک                                             | Refresh                                                   |
|                                                                   |                                                                  | Date modified Type<br>8/3/2565 10:38 Text Document<br>8/3/2565 10:29 wikens Microse | Activate Windows                                          |
| Terms & Conditions   Privacy   User Ma                            | nual File name: 525ตชจ.เดินทางไปราชการ.                          | ไฟล์ที่งหมด                                                                         | Go to Settings to activate Windows.                       |
| Best viewed at 1024 x 768 screen resolution.<br>version: 20220217 | . MSI                                                            | Open Cancel                                                                         |                                                           |

## ๗.๘ คลิก Upload

| 📕 🔥 Home 🗳 Inbox                   |                          |                                            | Current Time: 08 Mar 2022 10:46:42<br>Time out :13 minutes 2 seconds<br>v.20220217 |
|------------------------------------|--------------------------|--------------------------------------------|------------------------------------------------------------------------------------|
| Krungthai Corporate Online : Uploa | > Upload                 |                                            | 0                                                                                  |
| Please specify searching criteria  |                          |                                            |                                                                                    |
| Date                               | 08-03-2022 To 08-03-2022 | Upload Ref#                                |                                                                                    |
| Service Name                       | KTB iPay Direct 03       | File Name C:\fakepath\525คชจ.เดินทา        | Browse                                                                             |
|                                    |                          |                                            | Refresh Upload                                                                     |
|                                    |                          |                                            | <u>\</u>                                                                           |
|                                    |                          |                                            |                                                                                    |
|                                    |                          |                                            |                                                                                    |
| ๗.๙ คลิก OK                        |                          |                                            |                                                                                    |
|                                    |                          |                                            |                                                                                    |
| 🗰 🔥 Home 🗳 Inbox                   |                          |                                            | Current Time: 08 Mar 2022 10:47:3<br>Time out :12 minutes 10 second<br>v2022021    |
| Krungthai Corporate Online : Uplo  | nd > Upload              |                                            | 0                                                                                  |
| Please specify searching criter    | 1:                       |                                            |                                                                                    |
| Date                               | 08-03-2022 To 08-03-2022 | Upload Ref#                                |                                                                                    |
| Service Name                       | KTB iPay Direct 03       | ×                                          | rowse                                                                              |
|                                    |                          | UPLOAD FILE                                | Refresh Upload                                                                     |
|                                    | Your file, upload re     | f#7486879 is successfuly saved.Please wait |                                                                                    |
|                                    |                          | for validate file                          |                                                                                    |
|                                    |                          |                                            |                                                                                    |
|                                    |                          |                                            |                                                                                    |

## ๗.๑๐ คลิก Refresh เมื่อไฟล์อัพโหลดเสร็จ จะขึ้นคำว่า Payment Valdated Successfully

| 🛄 🍙 Home 🗳 Inbox                          |                    |           |                    |               | Current Time: 08 Mar 2022 10:48:24<br>Time out :11 minutes 21 seconds<br>v.20220217 |
|-------------------------------------------|--------------------|-----------|--------------------|---------------|-------------------------------------------------------------------------------------|
| Krungthai Corporate Online : <b>Uploz</b> | ad > Upload        |           |                    |               | 0                                                                                   |
| Please specify searching criteria         | a :                |           |                    |               |                                                                                     |
| Date                                      | 08-03-2022 To 08   | 3-03-2022 | Upload Ref#        |               |                                                                                     |
| Service Name                              | KTB iPay Direct 03 | •         | File Name          | Br            | owse                                                                                |
|                                           |                    |           |                    |               | Refresh Upload                                                                      |
| Delete<br>(0)                             | 🔻 Date 🖨           | Fime      | Service Name       | Upload Status | → Upload Description                                                                |
| 7486879                                   | 08-03-2022         | 10:47:24  | KTB iPay Direct 03 | Complete      | Payment Validated Successfully                                                      |
| Showing 1 to 1 of 1 entries               |                    |           |                    |               | ▲ << <□ 1 of 1 □> >>                                                                |

## ๗.๑๑ คลิกแถวข้อมูล เพื่อตรวจสอบความถูกต้องของรายการโอนเงิน

| 🛄 🍙 Hon             | ne 🎽 Inbox                  |                    |          |                    |          | Curr<br>1                      | ent Time: 08 Ma<br>Time out :11 min | r 2022 10:48:24<br>utes 21 seconds<br>v.20220217 |
|---------------------|-----------------------------|--------------------|----------|--------------------|----------|--------------------------------|-------------------------------------|--------------------------------------------------|
| Krungthai Corp      | orate Online : <b>Uploa</b> | d > Upload         |          |                    |          |                                |                                     | 0                                                |
| Please spe          | cify searching criteria     | :                  |          |                    |          |                                |                                     |                                                  |
|                     | Date                        | 08-03-2022 To 08-  | 03-2022  | Upload Ref#        |          |                                |                                     |                                                  |
|                     | Service Name                | KTB iPay Direct 03 | •        | File Name          | Br       | owse                           |                                     |                                                  |
|                     |                             |                    |          |                    |          |                                | Refresh                             | Upload                                           |
| Delete<br>(0)       | Upload Ref#                 | n                  | THIR: ¥  | SCIVICE NAME Y     |          | Upload De                      | scription                           | ¢                                                |
|                     | 7486879                     | 08-03-2022         | 10:47:24 | KTB iPay Direct 03 | Complete | Payment Validated Successfully |                                     |                                                  |
| Showing 1 to 1 of 1 | entries                     |                    |          |                    |          | <<                             |                                     | <pre>&lt;&lt; <l< pre=""></l<></pre>             |

๗.๑๒ คลิกเลือก View เพื่อดูรายละเอียดแต่ละรายการ

| 📕 🧥 Home 🗳 Inbox                   |                             |                   |                |            | Current Time: 08 Mar<br>Time out :14 minu | 2022 10:49:14<br>utes 40 seconds<br>v.20220217 |
|------------------------------------|-----------------------------|-------------------|----------------|------------|-------------------------------------------|------------------------------------------------|
| Krungthai Corporate Online : Uploa | ad > Upload                 |                   |                |            |                                           | 0                                              |
| Customer Ref#                      | 2022030842847940            | Reference Date    | 08-03-2022     |            |                                           | 🖶 Print                                        |
| Service Name                       | KTB iPay Direct 03          | Effective Date    | 08-03-2022     |            |                                           |                                                |
| Total Amount                       | 1,440.00                    | Total Transaction | 1              |            |                                           |                                                |
| File Name                          | 525คชจ.เดินทางไปราชการtxt   |                   |                |            |                                           |                                                |
| Upload Description                 |                             |                   |                |            |                                           |                                                |
| Notification Information           |                             |                   |                |            |                                           |                                                |
| Notify to                          | Email Gung_1804@hotmail.com |                   | SMS 0612578018 |            |                                           |                                                |
| Notify to Notify all               | Email SMS                   |                   |                |            |                                           |                                                |
|                                    |                             |                   |                | Cancel Sav | e as Draft View                           | Submit                                         |
|                                    |                             |                   |                | Acti       | vate V (indows                            | J                                              |

๗.๑๓ ปรากฏรายการให้ตรวจสอบของแต่ละรายการ หากถูกต้องแล้ว คลิกเลือก Submit

|            | 🚹 Home 🏾 👗 In        | box                                |                     |                    |                |                     | Current T<br>Time | ime: 08 Mar 2022 10:50:14<br>out :13 minutes 41 seconds<br>v.20220217 |
|------------|----------------------|------------------------------------|---------------------|--------------------|----------------|---------------------|-------------------|-----------------------------------------------------------------------|
| Krungth    | iai Corporate Online | : Upload > Upload                  |                     |                    |                |                     |                   | 0                                                                     |
|            | Custor               | ner Ref# 2022030842847940          |                     | Reference Date     | 08-03-2022     |                     |                   | 🖶 Print                                                               |
|            | Servi                | ce Name KTB iPay Direct 03         |                     | Effective Date     | 08-03-2022     |                     |                   |                                                                       |
|            | Tota                 | Amount 1,440.00                    |                     | Total Transaction  | 1              |                     |                   |                                                                       |
|            | F                    | ile Name 525คชา.เดินทางไปราชการtxt |                     |                    |                |                     |                   |                                                                       |
|            | Upload De            | scription                          |                     |                    |                |                     |                   |                                                                       |
| Notificati | ion Information      |                                    |                     |                    |                |                     |                   |                                                                       |
|            | Notify to            | Email Gung_1804@hotm               | ail.com             |                    | SMS 0612578018 |                     |                   |                                                                       |
| 0          | Notify to Notify all | Separate multiple en               | nail using a comma, |                    |                |                     |                   |                                                                       |
|            |                      |                                    |                     |                    |                | Cancel              | Save as Draft     | View Submit                                                           |
| Bank       | Bank Name            | Branch                             | Account             | Account Name       | Acti           | ual Account Name    | Reference N       | o Amount                                                              |
| 006        | КТВ                  | สาขาสหกรณ์สุราษฎร์ธานี             | 03791017322         | นางสาวสัดดา คคนัมพ | รป น.ส.        | สัดดา คคนัมพรปวิเวก | Go to P650000525  | activate Windows.00                                                   |
| Showing 1  | to 1 of 1 entries    |                                    |                     |                    |                |                     | 11 15             | 1 1 of 1 🗖 🔊                                                          |

\*\* หมายเหตุ กรณีเลือก Service name : KTB iPay Direct เป็นการโอนเงินเข้าบัญชี ธนาคารกรุงไทย ในช่อง Account Name และช่อง Actual Account Name ระบบจะสามารถตรวจสอบชื่อ บัญชีได้ ซึ่งจะปรากฎชื่อเจ้าของบัญชีธนาคารทั้ง ๒ ช่อง

กรณีเลือก Service name : KTB iPayStandard/Express เป็นการโอนเงินเข้าบัญชีธนาคารอื่น ที่ไม่ใช่ธนาคารกรุงไทย ระบบไม่สามารถตรวจสอบชื่อบัญชีได้ ซึ่งจะปรากฏชื่อเจ้าของบัญชีในช่อง Account Name เพียงช่องเดียว ๗.๑๔ คลิกเลือก Confirm

| Krungthai Corporate Online : Uploa         | id > Upload                |                 |                               |                                  | 0      |
|--------------------------------------------|----------------------------|-----------------|-------------------------------|----------------------------------|--------|
| 1 2 Transfer Confirmatio                   | n 3                        |                 |                               |                                  |        |
| (i) Please verify information and press 'C | Confirm' below.            |                 |                               |                                  |        |
| Customer Ref#                              | 2022030842847940           | Reference Da    | e 08-03-2022                  |                                  |        |
| Service Name                               | KTB iPay Direct 03         | Effective Da    | e 08-03-2022                  |                                  |        |
| Total Amount                               | 1,440.00                   | Total Transacti | n 1                           |                                  |        |
| File Name                                  | 525คชจ.เดินทางไปราชการtxt  |                 |                               |                                  |        |
| Upload Description                         | -                          |                 |                               |                                  |        |
| Notification Information:                  |                            |                 |                               |                                  |        |
| Notify to                                  | Email Gung_1804@hotmail.co | m SMS 0612578   | 118                           |                                  |        |
| Notify all relevant                        |                            |                 |                               |                                  |        |
|                                            |                            | Are you of      | re you want to submit custome | ar Reference# 2022020842847040 2 | Cancel |

## ๗.๑๕ ตรวจสอบข้อมูลอีกครั้ง แล้วจึงคลิก Print

| Krungthal Corporate Online : Uploa | <b>iđ &gt; Upload</b><br><b>ish</b><br>ionfirm' below. |                   |            | (                                        | 💋      |
|------------------------------------|--------------------------------------------------------|-------------------|------------|------------------------------------------|--------|
| Customer Ref#                      | 2022030842847940                                       | Reference Date    | 08-03-2022 |                                          |        |
| Service Name                       | KTB iPay Direct 03                                     | Effective Date    | 08-03-2022 |                                          |        |
| Total Amount                       | 1,440.00                                               | Total Transaction | 1          |                                          |        |
| File Name                          | 525คชจ.เดินทางไปราชการtxt                              |                   |            |                                          |        |
| Upload Description                 |                                                        |                   |            |                                          |        |
| Notification Information:          |                                                        |                   |            |                                          |        |
| Notify to                          | Email Gung_1804@hotmail.com                            | SMS 0612578018    | 3          |                                          |        |
| Notify all relevant                | -                                                      |                   |            |                                          |        |
|                                    |                                                        |                   |            | Please print document before you finish. | Finish |

## ๗.๑๖ Print เอกสารเพื่อเก็บไว้เป็นหลักฐานในการตรวจสอบ

| 😜 នោះហ៊ុន៦ - Google Unrome                                                                                                    |                     | <del></del>            | ⊔ ∧    | · - · ·                                                                                                    |
|----------------------------------------------------------------------------------------------------|---------------------|------------------------|--------|----------------------------------------------------------------------------------------------------|
| ① about:blank                                                                                                    |                     |                        |        | 🖪 🖄 🛧 🔟 🌲 🕦                                                                                                    |
| Garan kari azarakadneg<br>Manarian Belazi<br>Manarian Belazi                                                                                                    | พิมพ์               |                        | 1 แต่น | นางศรีระบาย แถลงเพราะ(แทนจ่าย) (Company Maker) 🔮 logout<br>76252@GMI5193290 - สำนักงานเขตพื้นที่การศึกษาสุรามอร์รามี2 |
| Profestion (049-002)<br>Tarinaan Lalaan<br>Tarihaan 1                                                                                                    | ปลายทาง             | 🖶 HP LaserJet Professi | c 🔻    | Current Time: 08 Mar 2022 10:52:18<br>Time out :14 minutes 19 seconds<br>v20220:17                                    |
| 19. Anno 19. Anno 19.       | หน้า                | ทั้งหมด                | Ŧ      | 0                                                                                                    |
| National<br>And the Lind Stary, Marghanese Land<br>Hand Scholler Hand Scholler | จำนวนชุด            | 1                      |        | 🖨 Print                                                                                                    |
| Kung Balakat And And Kang Kang Kang Kang Kang Kang Kang Kang                                                                                                    | ຽປແນນ               | แนวดัง                 | Ŧ      |                                                                                                    |
|                                                                                                    | การตั้งค่าเพิ่มเดิม |                        | ~      | 1022                                                                                                    |
|                                                                                                    |                     | พิมพ์                  | เกเลิก |                                                                                                    |

| Krungthai Corporate Online : Uploz                         | id > Upload<br>ish |                       |     |                   |            |        |                                              | 🧭<br>Print                     |
|------------------------------------------------------------|--------------------|-----------------------|-----|-------------------|------------|--------|----------------------------------------------|--------------------------------|
| <ul> <li>Please verify information and press 'C</li> </ul> | Confirm' below.    |                       |     |                   |            |        |                                              |                                |
| Customer Ref#                                              | 20220308428        | 47940                 |     | Reference Date    | 08-03-2022 |        |                                              |                                |
| Service Name                                               | KTB iPay Dire      | ct 03                 |     | Effective Date    | 08-03-2022 |        |                                              |                                |
| Total Amount                                               | 1,440.00           |                       | T   | Total Transaction | 1          |        |                                              |                                |
| File Name                                                  | 525คชา.เดินท       | างไปราชการtxt         |     |                   |            |        |                                              |                                |
| Upload Description                                         | -                  |                       |     |                   |            |        |                                              |                                |
| Notification Information:                                  |                    |                       |     |                   |            |        |                                              |                                |
| Notify to                                                  | Email              | Gung_1804@hotmail.com | SMS | 0612578018        | 3          |        |                                              |                                |
| Notify all relevant                                        | -                  |                       |     |                   |            |        |                                              |                                |
|                                                            |                    |                       |     |                   |            | Please | e print document before you<br>Activate Winc | <b>fini:n. Finish</b><br>lovis |

๗.๑๗ คลิกเลือก Finish เพื่อให้รายการเสร็จสมบูรณ์ เป็นการส่งข้อมูลให้แก่ Authorizer อนุมัติ

๗.๑๘ เมื่อทำรายการเสร็จเรียบร้อยแล้ว ให้กด Logout เพื่อออกจากระบบ

| ุ อริกเพื่อข้อมาสับ คลส้ามเพื่ออุประวัติการเข้าอม<br>⊘7 กรุงไทย<br>III ▲ Home ▲ Inbox |                          | Hi, บางศรีระบรย แถลงเพราะ(แหนจำย) (Company Maker)<br>MK3876252@GHI5193290 - สำนักงานเขตที่บร์การศึกษาสุรามธุรรานี2<br>Curret Time<br>Time out:34 | C logout<br>B Mar 2022 10:53:45<br>minutes 49 seconds<br>V20220217 |
|---------------------------------------------------------------------------------------|--------------------------|----------------------------------------------------------------------------------------------------|--------------------------------------------------------------------|
| Krungthai Corporate Online : Upload                                                   | i > Upload               |                                                                                                    | 0                                                                  |
| Date (                                                                                | 08-03-2022 To 08-03-2022 | Upload Ref#                                                                                                    |                                                                    |
| Service Name                                                                          | KTB iPay Direct 03       | File Name Browse                                                                                                    | Refresh                                                            |

#### 

หลังจากที่ผู้อนุมัติรายการ (Authorizer) รับข้อมูลที่ผู้ทำรายการ (Maker) ส่งให้จะต้องทำการอนุมัติ รายการจำนวน ๒ คน จึงจะทำให้รายการโอนเงินสมบูรณ์

กรณีที่ผู้อนุมัติรายการ (Authorizer) ตรวจสอบรายการแล้วพบว่าไม่ถูกต้อง **ให้คลิก ReJect** พร้อมระบุ เหตุผลที่ไม่อนุมัติรายการ

ช่วงเวลาที่ผู้อนุมัติรายการ (Authorizer) ต้องอนุมัติรายการ คือ ก่อนเวลา ๒๑.๓๐ น. ของวันที่ผู้ทำรายการ (Maker) ส่งข้อมูลเข้ามาในระบบ KTB Corporate Online หากอนุมัติหลังเวลา ๒๑.๓๐ น. ระบบจะทำการล้าง ข้อมูลที่ผู้ทำรายการ (Maker) ส่งมาให้ผู้อนุมัติรายการ (Authorizer) ทั้งหมด และผู้ทำรายการ (Maker) จะต้อง Upload รายการอนุมัติจ่ายเงินมาใหม่ทั้งหมด

เมื่อ ผู้อนุมัติรายการ (Authorizer) อนุมัติการจ่ายเงินในระบบ KTB Corporate Online เรียบร้อยแล้ว ผู้ทำรายการ (Maker) จะดำเนินการพิมพ์รายงานในระบบ และเสนอผู้ตรวจสอบตามคำสั่ง ของสำนักงานเขตพื้นที่การศึกษาประถมศึกษาสุราษฎร์ธานีเขต ๒ ต่อไป

#### ๙. การเรียกรายงานผลการโอนเงิน

๙.๑ เข้าเว็บไซต์ <u>https://www.ktb.co.th </u>และลง Login ตามวิธีที่ ๗.๑-๗.๔ คลิกเลือก Download

| ดลักเพื่อป้อนกลับ กอด้ามเพื่ออุปหร่าสิการเ<br>🏹 กรุงไทย | งข้ายม     | Hi, นางสรีระบาย แถลงเพราะ(แหนจ้าย) (Company Maker) 🔮 🛽<br>หรวธ7625266H15193290 - สำนักงานแขตที่แห้การศึกษาสุราษฎร์ธานี2 |                       |                       |   |  |
|---------------------------------------------------------|------------|----------------------------------------------------------------------------------------------------|-----------------------|-----------------------|---|--|
| Menu                                                    |            |                                                                                                    |                       | A 14 AAAA A           | × |  |
| * Favorite                                              | 🛃 Download | <b>GFMIS</b>                                                                                                    | 🛃 Government Upload   | 🕑 Upload              |   |  |
|                                                         | Download   | Pay In                                                                                                    | Upload                | Upload                |   |  |
|                                                         | ·/         | Transaction History                                                                                                    | Upload Status Inquiry | Upload Status Inquiry |   |  |
|                                                         |            | Tracking-GFMIS                                                                                                    | Upload History        | Upload History        |   |  |
|                                                         | /          | Budget Refund                                                                                                    |                       |                       |   |  |
|                                                         |            |                                                                                                    |                       |                       | - |  |

๙.๒ เลือกประเภท Service Name

- เลือก KTB iPay Direct ๐๓ - เลือก KTB iPay Standard om

กรณีจ่ายเงินให้กับผู้รับเงินที่ใช้บัญชีธนาคารกรุงไทย กรณีจ่ายเงินให้กับผู้รับเงินที่ใช้บัญชีธนาคารอื่นๆ ที่ไม่ใช่ ธนาคารกรุงไทย และเลือกช่วงวันเวลาที่ต้องการ คลิก Search

| 🛞 Kr      | 🛞 Krungthai Hi, นางสาวธริชยา เดนะพันธุ์สกุล (จ่าย) (Company Maker) 🐑 โดงดน<br>กรุงไทย หรือสวยองคุณไรโปร้องอ - สะง.นุละคันที่การสามบูริรามีนสอง |                                                            |                                                   |                     |                        |                                                              |                                    |                                                                                  |
|-----------|----------------------------------------------------------------------------------------------------|------------------------------------------------------------|---------------------------------------------------|---------------------|------------------------|--------------------------------------------------------------|------------------------------------|----------------------------------------------------------------------------------|
|           | 🔥 Home 🗳 Inbo                                                                                                    | x                                                          |                                                   |                     |                        | Chat                                                         | Curr<br>1                          | ent Time: 20 Jun 2024 19:48:40<br>Time out :14 minutes 18 seconds<br>V20240612   |
| Krungth   | hai Corporate Online :                                                                                                    | Download > Downlo                                          | vad                                               |                     |                        |                                                              |                                    | 0                                                                                |
| Please s  | pecify searching criteria                                                                                                    | a :                                                        |                                                   |                     |                        |                                                              |                                    |                                                                                  |
|           |                                                                                                    | Date Loaded Date                                           | •                                                 | From Date 20-06-202 | 4 To Date 20-06-2024   |                                                              |                                    |                                                                                  |
|           | Service                                                                                                    | Name                                                       |                                                   |                     |                        |                                                              |                                    |                                                                                  |
|           | O Customer                                                                                                    | KTB iPay Direct C<br>KTB iPay Direct C<br>KTB iPay Standar | 12<br>13<br>rd 03<br>rd 04                        |                     |                        |                                                              |                                    | Sourch ]                                                                         |
|           | <b>๙.</b> ๓                                                                                                    | ปรากฏเอก                                                   | าสารที่ต้องการ 时                                  | คลิก Dov            | wnload Repc            | ort บรรทัดราย                                                | ยการที่ต่                          | ข้องการ                                                                          |
|           | <b>ungthai</b><br><sub>ນໄກຍ</sub>                                                                                                    |                                                            |                                                   |                     | Ні, uns<br>мкз8790     | เสาวธริชยา เดหะพันธุ์สกุล (ร<br>195@GMIS193290 - สนง.เขตพื้น | จ่าย) (Compar<br>เทื่อารศึกษาสุราม | iy Maker) 🔮 logout<br>อูร์ธานีเขต2                                               |
|           | 🔺 Home 🛛 Inbo                                                                                                    | х                                                          |                                                   |                     |                        | Ch                                                           | at                                 | Current Time: 20 Jun 2024 19:57:45<br>Time out :5 minutes 13 seconds<br>v2024612 |
| Krungt    | ai Cornorate Online :                                                                                                    | Download > Downle                                          | nad                                               |                     |                        |                                                              |                                    | 0                                                                                |
| ,         | iu corporate onine ri                                                                                                    |                                                            |                                                   |                     |                        |                                                              |                                    | •                                                                                |
| Please sp | pecify searching criteri                                                                                                    | a:                                                         |                                                   |                     |                        |                                                              |                                    |                                                                                  |
|           |                                                                                                    | Date Loaded Date                                           | •                                                 | From Date 20-06-2   | 024 To Date 20-06-2024 |                                                              |                                    |                                                                                  |
|           | Service                                                                                                    | Name KTB iPay Direct                                       | 03                                                |                     |                        |                                                              |                                    |                                                                                  |
|           | O Custome                                                                                                    | r Ref#                                                     |                                                   |                     |                        |                                                              |                                    |                                                                                  |
|           | = custome                                                                                                    |                                                            |                                                   |                     |                        |                                                              |                                    | Search Download                                                                  |
|           |                                                                                                    |                                                            |                                                   |                     |                        | Filter                                                       | ~                                  | Show 30 mentries                                                                 |
|           | Loaded Date                                                                                                    | Data Date                                                  | Title                                             |                     | Customer Ref#          | Service Name                                                 | Status                             | Download Report                                                                  |
|           | 20-06-2024                                                                                                    | 20-06-2024                                                 | 1171-1172 เงินประกันสัญญา บจ.แบ็มบู.txt           |                     | 2024062067081329       | KTB iPay Direct 03                                           | CMPLT                              | Download Reports                                                                 |
|           | 20-06-2024                                                                                                    | 20-06-2024                                                 | 1173-1174 เงินประกันสัญญา ร้านรุ่งเรื่องพาณิช.txt |                     | 2024062067081352       | KTB iPay Direct 03                                           | CMPLT                              | Download Reports                                                                 |
|           | 20-06-2024                                                                                                    | 20-06-2024                                                 | 1175 เงินประกันสัญญา บจ.สื่อสมบูรณ์.txt           |                     | 2024062067081361       | KTB iPay Direct 03                                           | CMPLT                              | Download Reports                                                                 |
|           | 20-06-2024                                                                                                    | 20-06-2024                                                 | 1170 อาหารกลางวัน ท่าขนอน.txt                     |                     | 2024062067081553       | KTB iPay Direct 03                                           | CMPLT                              | Download Reports                                                                 |
|           | 20-06-2024                                                                                                    | 20-06-2024                                                 | 1165 ดษจ.เดินทางไปราชการ ธันยวีร์.txt             |                     | 2024062067082540       | KTB iPay Direct 03                                           | CMPLT                              | Download Reports                                                                 |
|           | 20-06-2024                                                                                                    | 20-06-2024                                                 | 1166-1168 ดขจ.ในการประชุม.bxt                     |                     | 2024062067082548       | KTB iPay Direct 03                                           | CMPLT                              | Download Reports                                                                 |
|           | 20-06-2024                                                                                                    | 20-06-2024                                                 | 1169 คชจ.เดินทางไปราชการ 9 ราย.txt                |                     | 2024062067082558       | KTB iPay Direct 03                                           | CMPLT                              | Download Reports                                                                 |
|           | 20-06-2024                                                                                                    | 20-06-2024                                                 | 1177 เงินยืม24.2567 สุวัฒน์.txt                   |                     | 2024062067082568       | KTB iPay Direct 03                                           | CMPLT                              | Download Reports                                                                 |

๙.๔ เลือก File ที่ต้องการเรียกดูรายงาน

(๑) Payment Detail Complete Transaction Report รายงานการโอนเงินสำเร็จแต่ละรายการ

(๒) Payment Detail Incomplete Transaction Report รายงานการโอนเงินไม่สำเร็จแต่ละรายการ

- (๓) Payment Summary Complete Transaction Report จำนวนรายการโอนเงินสำเร็จ
- (๔) Payment Summary Incomplete Transaction Report จานวนรายการโอนเงินไม่สำเร็จ

| 🧞 Krungthai<br><sub>กรุงไทย</sub> | Hi, บางสาวธริชยา เคนะพันธุ์สกุธ (จ้าย) (Comp<br>พ⊀3879095⊜6ฟเ5193290 - สนง.เขลศันท์การศึกษาสุร | Dany Maker) 🕥 logout                                                                |
|-----------------------------------|------------------------------------------------------------------------------------------------|-------------------------------------------------------------------------------------|
| 💷 🍙 Home 🗳 Inbox                  | e Chat                                                                                         | Current Time: 20 Jun 2024 19:59:47<br>Time out :14 minutes 56 seconds<br>V.20240612 |
| Krungthai Corporate Online : D    | ownload > Download                                                                             | 0                                                                                   |
|                                   |                                                                                                |                                                                                     |
| Report ID                         | Report Name                                                                                    | Download                                                                            |
| CTF037                            | CTF/037 /Payment DetailComplete Iransaction Report                                             |                                                                                     |
| CTF038                            | CT#038Payment-Detail incomplete Transaction:Report-                                            | <u>-</u>                                                                            |
| CTF087                            | TCTF08/PaymentSummargrComplete Report                                                          |                                                                                     |
| CTF088                            | CTF088 Payment Summary Incomplete Transaction                                                  | 1                                                                                   |
| Showing 1 to 4 of 4 entries       |                                                                                                | Back                                                                                |

๙.๕ ดาวน์โหลด (๑) รายงานการโอนเงินสำเร็จแต่ละรายการ และ (๓) จำนวนรายการโอนเงินสำเร็จ และ Print เพื่อเก็บเป็นหลักฐานในการจ่ายเงินสำเร็จ

#### ๑๐. การจัดเก็บเอกสารการโอนเงิน

๑๐.๑ รายงานจากโปรแกรม KTB Universal Data Entry

- รายงาน KTB ipay Report

๑๐.๒ รายงานจากระบบ KTB Corporate Online

- ใบสรุปรายการโอนเงินที่มีเลข Customer Reference และลงลายมือชื่อผู้ทำรายการ (Maker) และอนุมัติรายการโอนเงิน (Authorizer)

- รายงาน Payment Detail Complete Transaction Report รายงานการโอนเงิน สำเร็จแต่ละรายการ)

- รายงานสรุปความเคลื่อนไหวทางบัญชี (E-Statement/Account Information)

# สรุปภาพรวมการจ่าย

# ขั้นตอนที่ 1

เจ้าหน้าที่ Maker ตรวจสอบว่ามี เงินเข้าบัญชีตามที่ตั้ง เบิกตาม ว.75 ลงวันที่ 6 ก.ค. 2559 หรือ ว.103 ลงวันที่ 1 ก.ย. 2559

## ขั้นตอนที่ 4

เจ้าหน้าที่ Authorizer อนุมัติ การทำรายการ ผ่านระบบ KTB Corporate Online

# ขั้นตอนที่ 5

เจ้าหน้าที่ Maker ตรวจสอบผล การส่งไฟล์ข้อมูลจ่าย ผ่านระบบ KTB Corporate Online ที่เมนู Status Inquiry

# ขั้นตอนที่ 2

เจ้าหน้าที่ Maker สร้างไฟล์ สำหรับโอนเงินรูปแบบ Excel และแปลงไฟล์เป็นรูปแบบ Text ผ่านโปรแกรม KTB Universal Data Entry

## ขั้นตอนที่ 3

เจ้าหน้าที่ Maker Upload รายการโอนเงินผ่าน ระบบ KTB Corporate Online

# ขั้นตอนที่ 6

เจ้าหน้าที่ Maker พิมพ์รายงาน ผลการโอนเงินผ่านระบบ KTB Corporate Online

## กระบวนการจ่ายเงิน ผ่านระบบ KTB Corporate Online

# เริ่มกระบวนการ

ดำเนินการเบิกจ่ายในระบบ GFMIS และได้รับการโอนเงินจากกรมบัญชีกลาง เข้าบัญชีเงินฝากของสำนักงานเขตพื้นที่การศึกษาประถมศึกษาสุราษฎร์ธานี เขต 2

เจ้าหน้าที่การเงิน (User Maker) ด้านจ่าย จัดทำข้อมูลการจ่ายผ่านโปรแกรม KTB Universal Data Entry เพื่อ Upload Text File นำข้อมูลเข้าสู่ระบบ KTB Corporate Online และนำเอกสาร/หลักฐานการจ่ายเสนอให้ User Authorizer อนุมัติ

หากไม่ถูกต้อง Authorizer Authorizer ดำเนินการ Reject พร้อมระบุเหตุผลใน ระบบ พร้อมส่งเอกสารคืน User Maker ดำเนินการแก้ไข

User Authorizer ตรวจสอบเอกสารกับ ข้อมูลในระบบ หากถูกต้อง Authorizer ดำเนินการ อนุมัติในระบบ และส่งเอกสารให้ User Maker ดำเนินการต่อ

สิ้นสุดกระบวนก

User Maker เรียกรายงาน Payment Detail Complete Transaction Report และ Payment Summary Complete Transaction Report ส่งงานบัญชีเก็บไว้เป็นหลัก ฐานและเก็บไว้ให้สำนักงานตรวจเงินแผ่นดินตรวจสอบ พร้อมกับเสนอให้ผู้ตรวจสอบตามคำสั่ง สำนักงานเขตพื้นที่การ ศึกษาประถมศึกษาสุราษฎร์ธานีเขต 2